# **Operating Instructions**

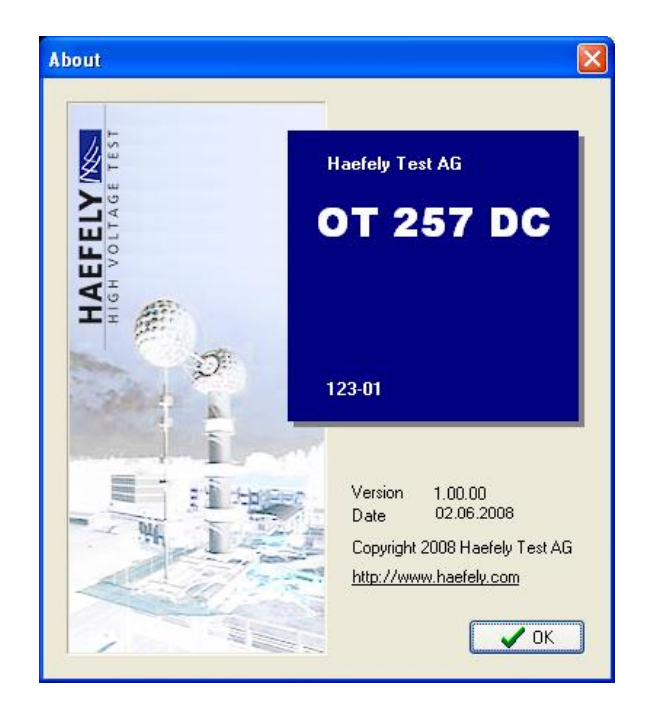

HAEFELY TEST AG

# **OT 257 DC**

DC Generator Operating Terminal

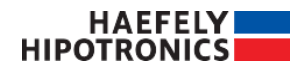

| OT 257 | DC | Manual | Revision | History |
|--------|----|--------|----------|---------|
|--------|----|--------|----------|---------|

| V1.0  | 06/2008    | ThG | Initial release of the document    |
|-------|------------|-----|------------------------------------|
| V1.1  | 03/2009    | ThG | Sequences                          |
| V1.2  | 04.08.2011 | HPM | Ripple measurement                 |
| V1.3  | 11.08.2011 | HPM | Remote Option                      |
| V1.4  | 01.09.2011 | ThG | Sequence, Reporting, AMP Connector |
| V1.5  | 06.09.2011 | ThG | Remote: Connection Label           |
| V1.6  | 07.11.2011 | ThG | Grounding Switched Disabled        |
| V1.7  | 24.06.2015 | StC | Software Version 3.5.2             |
| V1.8  | 06.07.2016 | BK  | Review of total manual.            |
| V1.9  | 03.03.2017 | BK  | Software Version 3.5.3             |
| V1.10 | 17.11.2017 | BK  | Connection information updated     |

#### WARNING

Before operating the instrument, be sure to read and understand fully the operating instructions. This instrument produces hazardous voltages. It is the responsibility of the user to ensure that the system is operated in a safe manner.

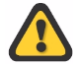

This equipment contains exposed terminals carrying hazardous voltages. There are no user serviceable components in the unit. All repairs and upgrades that require the unit to be opened must be referred to HAEFELY TEST AG or one of their nominated agents.

Unauthorized opening of the unit may damage the EMI protection of the system and will reduce its resistance to interference and transients. It may also cause the individual unit to be no longer compliant with the relevant EMC emission and susceptibility requirements. If the unit has been opened, the calibration will be rendered invalid.

In all correspondence, please quote the exact type number and serial number of the instrument and the version of software that is currently installed on it. The software version is reported at power-up.

#### Note

HAEFELY TEST AG has a policy of continuing improvement on all their products. The design of this instrument will be subject to review and modification over its life. There may be small discrepancies between the manual and the operation of the instrument, particularly where software has been upgraded in the field. Although all efforts are made to ensure that there are no errors in the manuals, HAEFELY TEST AG accepts no responsibility for the accuracy of this manual.

HAEFELY TEST AG accepts no responsibility for damage or loss that may result from errors within this manual. We retain the right to modify the functionality, specification or operation of the instrument without prior notice.

© All rights reserved. No section of this manual may be reproduced in any form, mechanical or electronic without the prior written permission of HAEFELY TEST AG.

2017, HAEFELY TEST AG, Switzerland

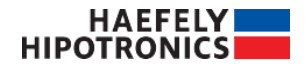

#### **Manual Conventions**

In the manual, the following conventions are used:

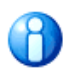

Indicates a matter of note - if it refers to a sequence of operations, failure to follow the instructions could result in errors in measurement.

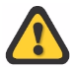

Indicates hazards. There is a risk of equipment damage or personal injury or death. Carefully read and follow the instructions. Be sure to follow any safety instructions given in addition to those for the site at which tests are being performed.

# 1 Index

| 1 | Index                                                     | I  |
|---|-----------------------------------------------------------|----|
| 2 | Introduction                                              | 3  |
| 3 | Functional Description of the DC Control System           | 4  |
|   | Block Diagram of the Control System                       | 4  |
|   | DC- System                                                | 5  |
|   | Connection Boxes                                          | 5  |
|   | Mechanical Construction of the Desk                       | 6  |
|   | Desk / Rack                                               | 6  |
|   | Module OT257DC (DC Control & Interface Module)            | 7  |
| 4 | Technical Data                                            | 11 |
|   | Mains Connection, Inputs and Outputs                      | 11 |
|   | Digital Inputs and Outputs                                | 11 |
|   | Analogue Inputs and Outputs                               | 11 |
|   | Safety interlock and Customer-Specific Inputs and Outputs | 12 |
|   | Safety interlock circuit                                  | 12 |
|   | EMERGENCY Off box                                         | 12 |
|   | Warning lamps                                             | 13 |
|   | Operating Conditions                                      | 13 |
|   | Dimensions                                                | 14 |
| 5 | Instructions                                              | 15 |
|   | Installing Software on the PCI 811                        | 15 |
|   | Extent of Delivery                                        | 15 |
|   | Installation                                              | 15 |
|   | Software Options                                          | 15 |
|   | Running the Software in Simulation Mode                   | 15 |
|   | General                                                   | 16 |
|   | System States                                             | 17 |
|   | Switching High Voltage on                                 | 18 |
|   | Input Area                                                | 19 |
|   | Trip Values                                               | 19 |
|   | Limiter Values                                            | 19 |
|   | Countdown Timer                                           | 19 |
|   | Voltage Control                                           | 20 |
|   | Tab Sheet Alarms                                          | 21 |
|   | System Alarms                                             | 22 |
|   | Regulator Alarms                                          | 23 |

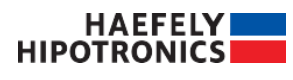

| HV Section Alarms                                                                                                    | 24                                |
|----------------------------------------------------------------------------------------------------|-----------------------------------|
| Tab sheet: System Info                                                                                                    | 25                                |
| Calibration menu                                                                                                    | 26                                |
| Calibration procedure                                                                                                    | 27                                |
| Calibration menu: Regulator                                                                                                    | 27                                |
| Calibration menu: DCControl_UserLevel                                                                                                    | 27                                |
| Calibration menu: DCControl_TestVoltPos                                                                                                    | 27                                |
| Calibration menu: DCControl_TestVoltNeg                                                                                                    | 28                                |
| Calibration menu: DCControl_TestCurrDivider                                                                                                    | 28                                |
| Calibration menu: DC Remote                                                                                                    | 28                                |
| Calibration menu: User                                                                                                    | 28                                |
| Tab sheets: RegContr                                                                                                    | 29                                |
| Tab sheets: Sequence                                                                                                    | 31                                |
| Tab sheets: Reporting                                                                                                    | 32                                |
| Remote Option                                                                                                    | 33                                |
| Command Syntax                                                                                                    | 33                                |
| Data Format                                                                                                    | 34                                |
| Command Set                                                                                                    | 35                                |
| Dangers and Safety Notes (English)                                                                                                    | 40                                |
| General Notes                                                                                                    | 40                                |
| Dangers when Working on the Control Desk                                                                                                    | 40                                |
| Safety Precautions when Working with High Voltage                                                                                                    | 41                                |
| Dangers of the High Voltage System                                                                                                    | 42                                |
| Gefahren- und Sicherheitshinweise (German)                                                                                                    | 43                                |
| Allgemeine Hinweise                                                                                                    | 43                                |
| Gefahren beim Arbeiten am Steuerpult                                                                                                    |                                   |
| Sicherheitsvorkehrungen beim Arbeiten mit Hochspannung                                                                                                    | 44                                |
| Gefahren der Hochspannungsanlage                                                                                                    | 45                                |
| Dangers et indications de sécurité (French)                                                                                                    | 46                                |
| Indications générales                                                                                                    | 16                                |
|                                                                                                    | <br>40<br>16                      |
| L'andare lore de travaux au niveau du nunitre de commande                                                                                                    |                                   |
| Dangers lors de travaux au niveau du pupitre de commande                                                                                                    |                                   |
| Dangers lors de travaux au niveau du pupitre de commande<br>Précautions de sécurité lors de travaux sous haute tension<br>Dangers de l'installation à haute tension                                                                                       | 47<br>48                          |
| Dangers lors de travaux au niveau du pupitre de commande<br>Précautions de sécurité lors de travaux sous haute tension<br>Dangers de l'installation à haute tension<br><b>Maintenance</b>                                                                 | 47<br>48<br><b>49</b>             |
| Dangers lors de travaux au niveau du pupitre de commande<br>Précautions de sécurité lors de travaux sous haute tension<br>Dangers de l'installation à haute tension<br><b>Maintenance</b><br>Cleaning the Desk and the Screen                             | 47<br>48<br><b>49</b><br>49       |
| Dangers lors de travaux au niveau du pupitre de commande<br>Précautions de sécurité lors de travaux sous haute tension<br>Dangers de l'installation à haute tension<br><b>Maintenance</b><br>Cleaning the Desk and the Screen<br>PCI 811 Computer Battery | 47<br>48<br><b>49</b><br>49<br>49 |

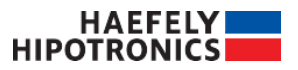

# **2** Introduction

With the Haefely DC Operating Terminal the user has the possibility to control his DC system in a comfortable way. The test object and the DC system will be protected by trips. The error handling will be done by the system.

In manual mode the system will regulate itself to a user specified value. Increasing or decreasing the voltage manually is also possible.

All measured values are visible at once and error messages are displayed on most of the screens. With a curve the history window will display the high voltage progress during the time.

In case of emergency it is always possible to switch high voltage off by pressing the emergency button.

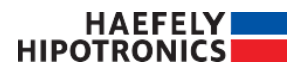

# 3 Functional Description of the DC Control System

This chapter provides a short overview of a DC system and a short description of the individual control system modules (examples). You can find the detailed information in the User Guides of the specific systems.

### **Block Diagram of the Control System**

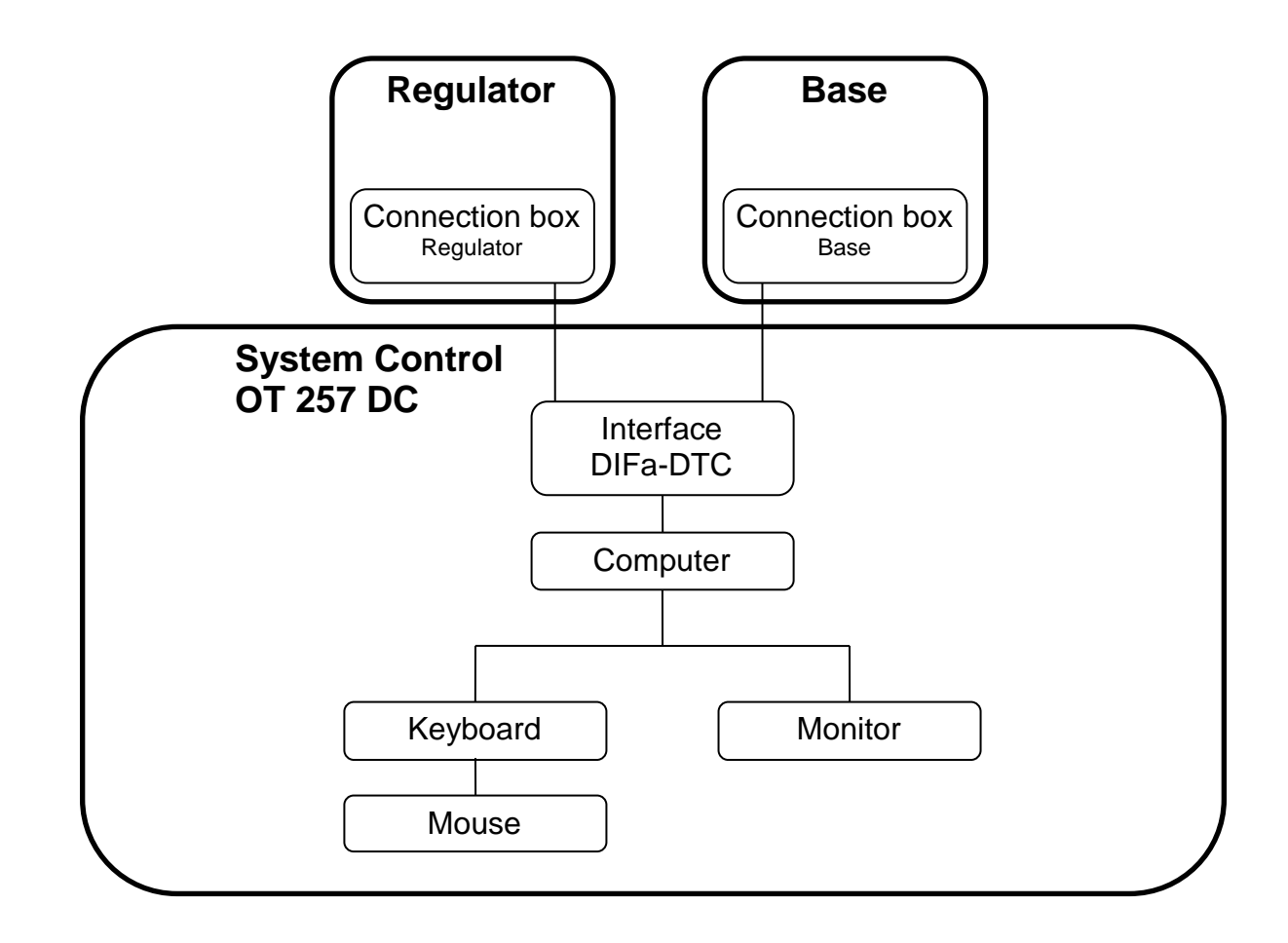

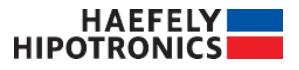

### **DC-** System

DC Systems are assembled in various configurations. Each system comes with a User's Guide that exactly describes all system parts used.

The following system parts can be found in a DC system:

- regulator cabinet with primary and secondary power switch and load switch regulation transformer AC voltage and current measurement connection box regulator - base with polarity change motor secondary units for DC voltage and measurement connection box base - HVDC modules with
- - internal polarity switch
- internal HV divider (standard)
- external high voltage divider (optional)
- control desk or control rack.

### **Connection Boxes**

The Connection boxes are the interface between the Control System (DIFa-DTC device) and the front end and high voltage side of the DC System. The boxes are positioned within the regulator cabinet and the base of the HVDC system near the high voltage system parts and concentrate the individual control and measurement lines of the system into two control cables. The individual connections are detailed in the User's Guide for the DC Systems.

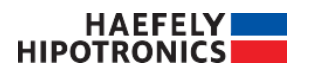

### **Mechanical Construction of the Desk**

Front view: (example of a rack version)

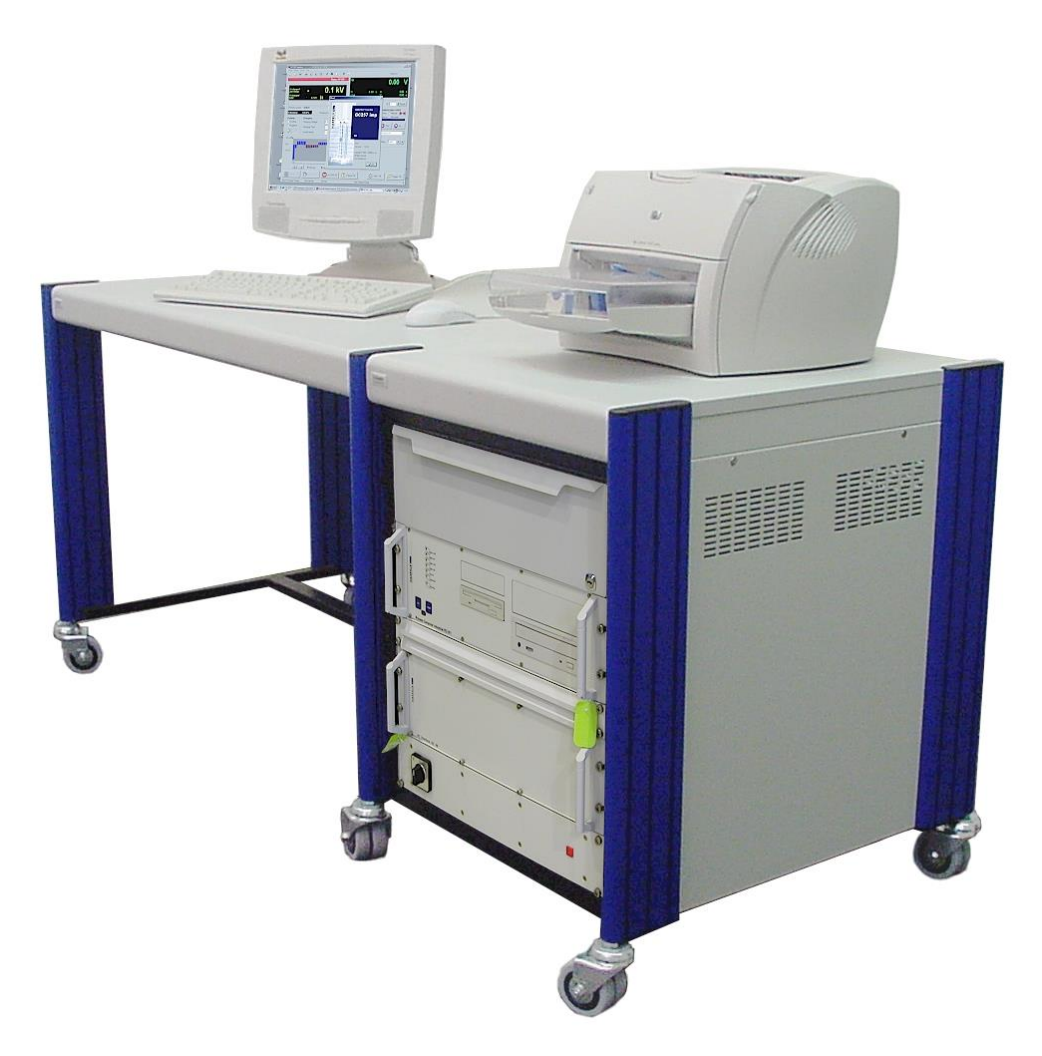

### Desk / Rack

*OT257 DC* is a modular system, available in desk or rack versions. The design of both systems is based on 19" rack elements. A short description of the individual modules follows. Detailed information is available in the User's Guide for each module.

Desk and rack are connected to the DC System with different cables. The interfaces are located on the control side of the *DIFA-DTC* module and on the system side for the connection box. All control inputs and outputs are protected against transient interference voltages and electromagnetic coupling. Part of the protection is provided by the shielded cables. As a result they must not, under any circumstance, be replaced by cables of other types.

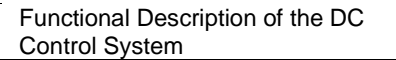

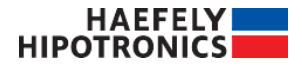

### Module OT257DC (DC Control & Interface Module)

The Module DIFa-DTC is normally mounted in the mini rack the control system. It monitors and controls all warning, safety equipment and all other system parts. The input sockets are on the back side of the module.

All analogue and digital signals from the DC System are connected to this module. It matches the internal and external signal levels. It also filters the signals and removes interference from them.

#### View on the Back panel of the module

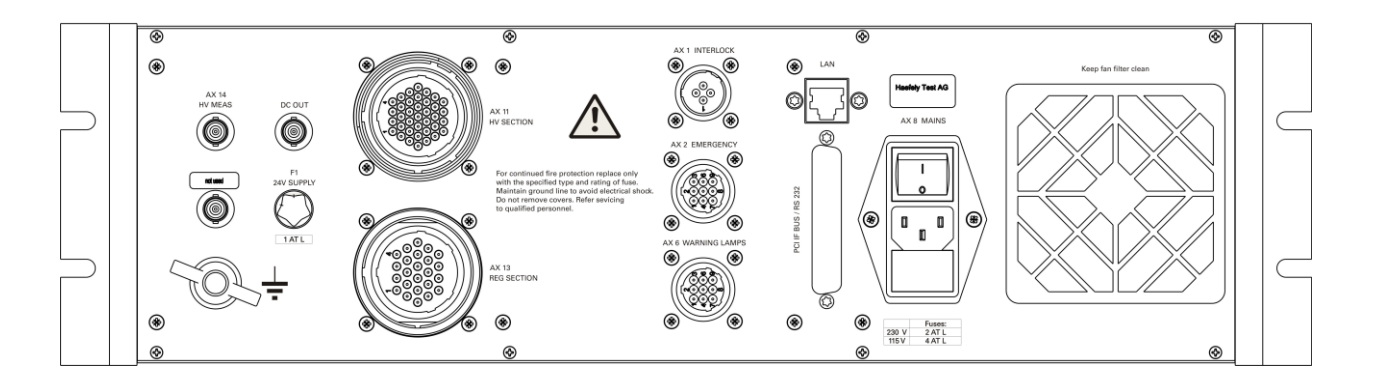

#### **Used connectors**

On the back panel of the module you find several connectors.

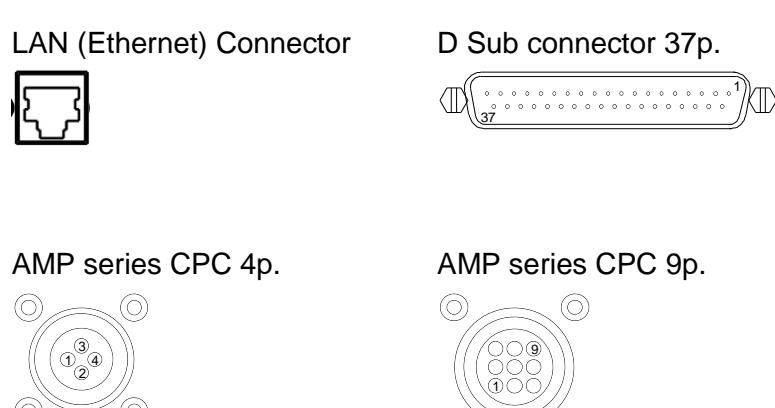

#### AMP series CPC 24p.

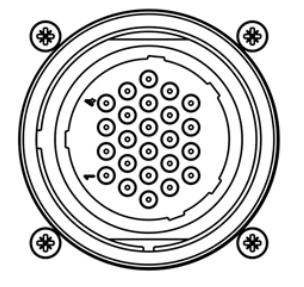

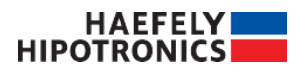

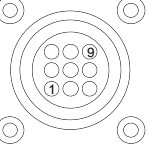

AMP series CPC 37p.

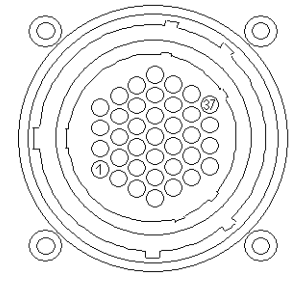

#### **Connectors on the module**

| Connector | Designation   | Type of connector            | Description                                        |
|-----------|---------------|------------------------------|----------------------------------------------------|
| A:X1      | INTERLOCK     | AMP Series CPC 4 poles male  | Security circuit                                   |
| A:X2      | EMERGENCY     | AMP Series CPC 9 poles male  | Emergency switch                                   |
| A:X6      | WARNING LAMPS | AMP Series CPC 9 poles male  | Warning lamps                                      |
| A:X8      | MAINS         | IEC 3 poles male             | Mains connector                                    |
| A:X11     | HV SECTION 1  | AMP Series CPC 37 poles male | Connection Box Base                                |
| A:X13     | REG SECTION   | AMP Series CPC 24 poles male | Connection Box Regulator                           |
| A:X14     | HV MEAS       | BNC                          | High voltage measuring DC                          |
|           |               |                              | -200 200 Vpp DC<br>(60 nF    20.12 MΩ)             |
| A:X16     | DC OUT        | BNC                          | yt Plotter                                         |
|           |               |                              | -10 10 V DC proportional to<br>high voltage, where |
|           |               |                              | 0 V 0 V high Voltage,                              |
|           |               |                              | -10 V - Max Connection<br>voltage                  |
|           |               |                              | 10 V + Max Connection<br>Voltage                   |
| A:X18     | +24 V DC      | BNC                          | +24 V DC 5.5W                                      |
|           | LAN           | RJ-45                        | Process computer PCI811                            |
|           | PCI IF BUS    | D-Sub 37 poles male          |                                                    |

#### **Pinning of the connectors**

#### Pinning connector A:X1

| A:X1 | INTERLOCK                             |
|------|---------------------------------------|
| Pin  | Signal                                |
| 1    | Interlock Stat (Status) <             |
| 2    | Interlock Cmd ( Command )><br>24 V DC |
| 3    | Shield                                |
| 4    | Not connected                         |

#### Pinning connector A:X2

| A:X2 | EMERGENCY                 |
|------|---------------------------|
| Pin  | Signal                    |
| 1    | Not connected             |
| 2    | Not connected             |
| 3    | Not connected             |
| 4    | Not connected             |
| 5    | Emergency Cmd (Customer)  |
| 6    | Emergency Stat (Customer) |
| 7    | Emergency Cmd (System)>   |
| 8    | Emergency Stat (System) < |
| 9    | Shield                    |

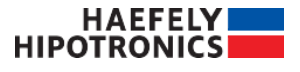

#### Pinning connector A:X6

| A:X6 | WARNING LAMPS                  |
|------|--------------------------------|
| Pin  | Signal                         |
| 1    | Warning Lamp (external Supply) |
|      | Max. 250 V AC / 3A             |
| 2    | Warning Lamp Red               |
| 3    | Warning Lamp Green             |
| 4    | Not connected                  |
| 5    | Not connected                  |
| 6    | Not connected                  |
| 7    | Not connected                  |
| 8    | Not connected                  |
| 9    | Not connected                  |

#### Pinning connector A:X8

| A:X8 | MAINS            |
|------|------------------|
| Pin  | Signal           |
| L    | Phase            |
| Ν    | Null             |
| PE   | Protective earth |
|      |                  |

#### Pinning connector A:X13

| A:X13 | REG SECTION         |
|-------|---------------------|
| Pin   | Signal              |
| 1     | Reg. Volt. H        |
| 2     | Reg. Volt. L        |
| 3     | Earth               |
| 4     | Reg. Curr. H        |
| 5     | Reg. Curr. L        |
| 6     | Earth               |
| 7     | Security End Switch |
| 8     | Reg. Mot. Speed H   |
| 9     | Reg. Mot. Speed L   |
| 10    | Flash               |
| 11    | Emergency CMD       |
| 12    | Power Status        |
| 13    | Power On            |
| 14    | Power Off           |
| 15    | Trip Regulator      |
| 16    | Voltage Up          |
| 17    | Voltage Down        |
| 18    | Alarm Regulator     |
| 19    | Regulator Pos Min   |
| 20    | Regulator Pos Max   |
| 21    | HV Switch Off / On  |
| 22    | HV Status           |
| 23    | +24 V               |
| 24    | GND                 |

#### Pinning connector A:X11

| A:X11 | HV SECTION 1                                    |
|-------|-------------------------------------------------|
| Pin   | Signal                                          |
| 1     | DC Curr. H                                      |
| 2     | DC Curr. L                                      |
| 3     | Earth                                           |
| 4     |                                                 |
| 5     |                                                 |
| 6     |                                                 |
| 7     |                                                 |
| 8     |                                                 |
| 9     |                                                 |
| 10    |                                                 |
| 11    |                                                 |
| 12    | Polarity Switch Disabled                        |
| 13    | Shorted Stat                                    |
| 14    | - Polarity Stat                                 |
| 15    | + Polarity Stat                                 |
| 16    |                                                 |
| 17    | Gnd Break Cmd                                   |
| 18    | Polarity Cmd                                    |
| 19    | Polarity Cmd 2 <sup>nd</sup> Stack <sup>1</sup> |
| 20    | Gnd Switch Cmd <sup>2</sup>                     |
| 21    | Gnd Switch Status                               |
| 22    | Gnd Break Status                                |
| 23    | +24 V                                           |
| 24    | GND                                             |
| 25    | Aux. DC In H                                    |

<sup>1</sup> Pulsed for sec will start to change polarity. Between positive and negative polarity it should be in started state for some seconds.

<sup>2</sup> Optional with external Grounding System

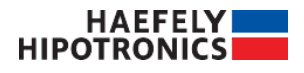

Functional Description of the DC Control System

| 26 | Aux. DC In L                          |
|----|---------------------------------------|
| 27 | Earth                                 |
| 28 | Shorted Stat 2 <sup>nd</sup> Stack    |
| 29 | - Polarity Stat 2 <sup>nd</sup> Stack |
| 30 | + Polarity Stat 2 <sup>nd</sup> Stack |
| 31 | Aux In 4                              |
| 32 | Aux In 5                              |
| 33 | Aux In 6                              |
| 34 | Aux Out 1                             |
| 35 | Aux Out 2                             |
| 36 | Aux Out 3                             |
| 37 | Aux Out 4                             |

### Pinning connector PCI IF BUS (opt.)

| PCI IF<br>BUS |               |
|---------------|---------------|
| Pin           | Signal        |
| 1             | D0            |
| 2             | D2            |
| 3             | D4            |
| 4             | D6            |
| 5             | A0            |
| 6             | A2            |
| 7             | A4            |
| 8             | A6            |
| 9             | /IOR          |
| 10            | RES           |
| 11            | Not connected |
| 12            | Not connected |
| 13            | RDY IN        |
| 14            | RTS6.5        |
| 15            | Not connected |
| 16            | Not connected |
| 17            | GND           |
| 18            | GND           |
| 19            | GND           |

| PCI IF<br>BUS |               |
|---------------|---------------|
| Pin           | Signal        |
| 20            | D1            |
| 21            | D3            |
| 22            | D5            |
| 23            | D7            |
| 24            | A1            |
| 25            | A3            |
| 26            | A5            |
| 27            | A7            |
| 28            | /IOW          |
| 29            | Not connected |
| 30            | Not connected |
| 31            | Not connected |
| 32            | RST5.5        |
| 33            | RST7.5        |
| 34            | Not connected |
| 35            | Not connected |
| 36            | GND           |
| 37            | GND           |

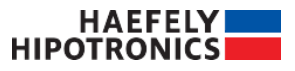

# 4 Technical Data

### **Mains Connection, Inputs and Outputs**

| Mains input           |                    |                                |  |  |  |
|-----------------------|--------------------|--------------------------------|--|--|--|
| Voltage               | 230 V ±10 %        | Optional: 115 V                |  |  |  |
| Power                 | 400 VA             |                                |  |  |  |
| Frequency             | 50 / 60 Hz         |                                |  |  |  |
| Fuses                 | 6.3 A              | Externally protected with 10 A |  |  |  |
| Isolation transformer | 230 V / 230 V      | 1.5 kVA                        |  |  |  |
| Isolation voltage     | 4000 V             |                                |  |  |  |
|                       |                    |                                |  |  |  |
| Mains output          |                    |                                |  |  |  |
| Voltage               | As for input       |                                |  |  |  |
| Power                 | Max. 10 A          | Plug connections               |  |  |  |
| Fuses                 | No internal fusing |                                |  |  |  |
|                       |                    |                                |  |  |  |
| Internal supplies     |                    |                                |  |  |  |
| +24 V                 | 3.5 A              |                                |  |  |  |
| +15 V                 | 1.2 A              |                                |  |  |  |
| -15 V                 | 1.2 A              |                                |  |  |  |
| +5 V                  | 4 A                |                                |  |  |  |

### **Digital Inputs and Outputs**

| Inputs  | 24 V |                          |
|---------|------|--------------------------|
| Outputs | 24 V | Protected against shorts |

### **Analogue Inputs and Outputs**

| Inputs  | 0 7 V <sub>RMS</sub> , -10 10 V <sub>P (1MΩ)</sub> | AC, DC current |
|---------|----------------------------------------------------|----------------|
| Inputs  | -200 200 V (60 nF    20.12 MΩ)                     | DC voltage     |
| Outputs | -10 10 V                                           | DC             |
| Outputs | +24 V 5.5 W                                        | DC             |

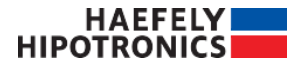

### Safety interlock and Customer-Specific Inputs and Outputs

| EMERGENCY off            | 9 poles male plug | AMP |
|--------------------------|-------------------|-----|
| Safety interlock         | 4 poles male plug | AMP |
| Warning lamps            | 9 poles male plug | AMP |
| High voltage measurement | BNC socket        |     |
| Auxiliary input          | 9 poles male plug | AMP |

### Safety interlock circuit

The interlock is the safety circuit that encloses the high-voltage zone. When entering this zone, you must open the safety circuit. The high voltage is automatically cut off when this happens, and the grounding switch (if available) grounds the high-voltage installation. Use suitable connectors and contacts for this purpose. To prevent the control system of interference, use shielded cables only.

Practical example:

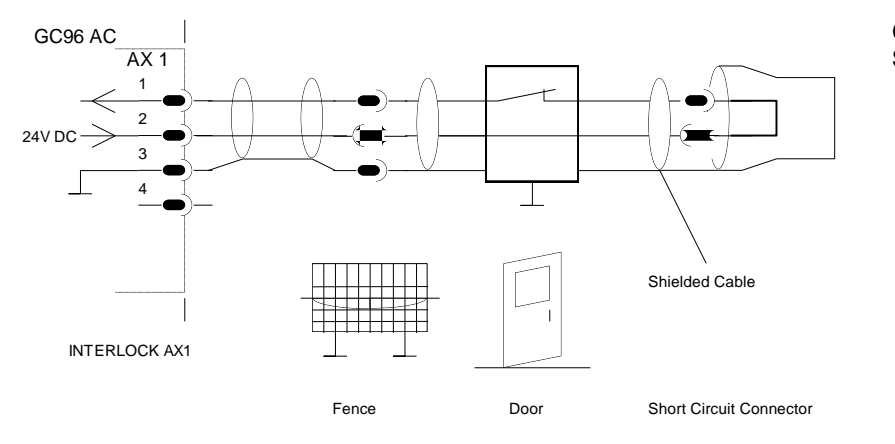

Connecting the Safety interlock circuit

### **EMERGENCY** Off box

The EMERGENCY OFF box is connected to the EMERGENCY socket. Pressing the EMERGENCY OFF button breaks the supply voltage, which disables the high voltage. A safety switch with key lock prevents operation by unauthorized people.

When the EMERGENCY switch is activated, the high voltage circuit is earthed through a built-in safety system. As an additional safety feature, the main supply to the equipment is deactivated. The EMERGENCY circuit operates independent of the control computer.

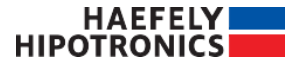

Practical example:

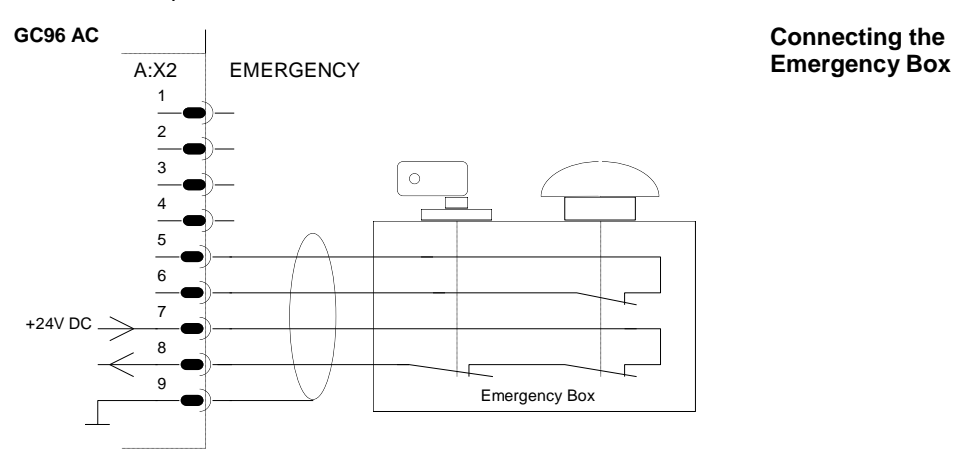

### Warning lamps

Relay contacts switch the warning lamp from red to green or off. When the high-voltage installation is turned off, the green lamp is lighted. The warning lamp changes to red when the key switch is turned.

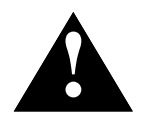

The warning lamps are externally powered through an isolating transformer. **Shielded cables** must be used. The fusing for the relay contact (3.15 A fuse) must be implemented externally.

Practical example:

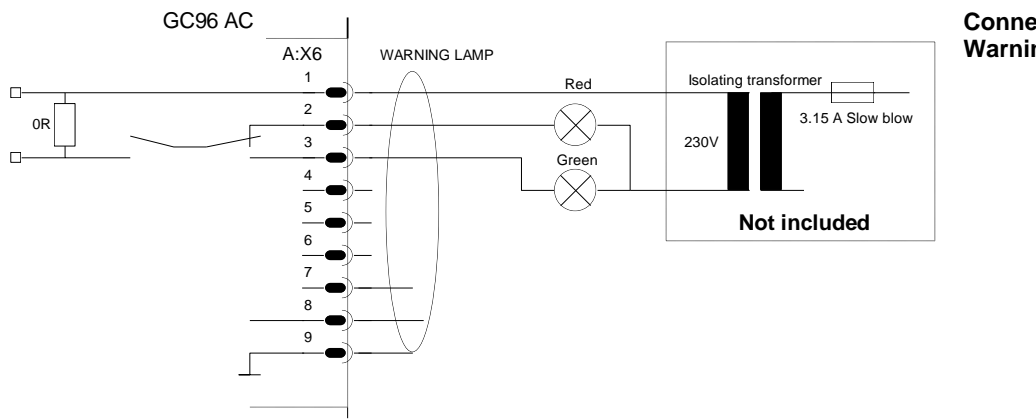

Connecting the Warning lamps

### **Operating Conditions**

| Operating temperature | 0 40    | °C |                               |
|-----------------------|---------|----|-------------------------------|
| Storage temperature   | -20 +60 | °C |                               |
| Humidity              | 20 80   | %  | Non-condensing                |
| Vibration             | 3       | g  | IEC 68-2-6 xyz axis 10-150 Hz |
| Shock                 | 10      | g  | IEC 68-2-27 11 ms half sine   |

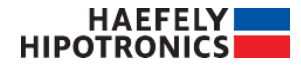

**Technical Data** 

### Dimensions

#### **Control Rack**

| Dimensions (L/H/D)     | 1740 x 1115 x 1120 mm |
|------------------------|-----------------------|
| Working surface height | 760 mm                |
| Weight                 | approx. 250 kg        |
| Transport width        | 700 mm                |
|                        |                       |

#### Desk (mini rack)

| Dimensions (L/H/D) | 1170(table)+600(rack) x 760 x 700 mm |
|--------------------|--------------------------------------|
| Weight             | approx. 230 kg                       |

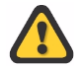

We reserve the right for technical changes without notice.

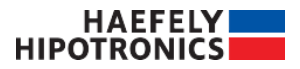

# **5** Instructions

### **Installing Software on the PCI 811**

### **Extent of Delivery**

The control system for your DC system is normally supplied with installed software and the original disks with the software backup.

Using the original disks, you can return to the default condition of the control system at any time.

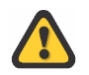

Store the original disks separately from your installation, preferably in a safe where they are protected against fire, water and magnetic fields.

### Installation

You can very easily install the software on the *PCI* 811 using the installation program on the original disk, even without computer knowledge. All control setups stored in the *PCI* 811 will be written over. Thus if you have created sequences, save them on disk before the installation. Do the same with protocol files.

Perform the following steps for a new installation:

- 1. Switch on the control desk.
- 2. Wait until Windows is started up completely.
- 3. Insert one of the original disks into the CD drive and the installation starts automatically then just follow the instructions. In case the installation should not start automatically you can start it manually by executing the file Install.exe.

### **Software Options**

There are the following software options available:

/SIM The software will be executed in simulation mode.

### **Running the Software in Simulation Mode**

Most functions of the control system can be simulated in simulation mode. Neither your DC system or the control system is needed for the simulation. This allows operating personnel to be trained in the use of the software, without, e.g., any loading on your test field.

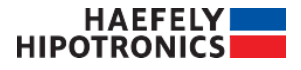

Instructions

The software must be installed on your PC as explained in the previous section in order to use simulation mode.

The following steps are necessary in order to run the simulation:

- 1. Click on the Windows Start button and open the menu Execute.
- 2. Enter **OT257DC /SIM** in the Execute menu and verify with **ENTER** (don't forget the <space> before the /**SIM** extension).

### General

| OT 257 DC Stat                         | :k 1 1S 40         | kV Power | Off             |       |                   |          |                                                      |                                                                                                    | D 2 - O                                                                                                    |
|----------------------------------------|--------------------|----------|-----------------|-------|-------------------|----------|------------------------------------------------------|----------------------------------------------------------------------------------------------------|----------------------------------------------------------------------------------------------------|
| – System Monitor V                     | /oltage            |          |                 |       |                   |          | – 🗆 Voltage Co                                       | ontrol                                                                                                    |                                                                                                    |
| Output Voltage :                       |                    |          |                 | ).(   | 00                |          | Polarity :                                           | 0 V                                                                                                    | Negative                                                                                                    |
|                                        |                    | _        |                 | 440.0 | 0 kV 📕            |          | 📀 Dov                                                | vn 🔽 Fast 🤇                                                                                                    | 🕑 Up                                                                                                    |
| Output Current :                       | 0.00 A             |          |                 | 22.0  | mA 📕              |          |                                                      |                                                                                                    | *                                                                                                    |
| Regulator Voltage<br>Regulator Current | 0.000 V<br>0.000 A |          |                 | 1     | .010 kV<br>0.00 A |          | <ul> <li>HV Timer</li> <li>Automatic HV 0</li> </ul> | ff in: 000:03:00                                                                                                    | Start Hold                                                                                                    |
|                                        | 0.00 A             | 6 7 8    | 9 Tirikë[s] 1:1 | 12 13 | 114 15 18         | 17 1     | 8 19 20                                              | Alarms System Info F<br>Regulator alarms<br>Alarm<br>Trip<br>Overvoltage<br>Overcurrent<br>Power Failure<br>Position<br>HV Relais<br>HV Section alarm<br>Overvoltage<br>Overcurrent<br>Flash<br>HV Failure<br>Polarity set to Negative | RegContr     Sequence     Reporting       s     • System alarms       Emergency     Interlock       Watchdog     HVOff Alarm       Powerswitch     Time Elapsed       ns     Remote Watchdog       Limiter Active |
| Power FS                               |                    | Ready F6 | Рни             | On F7 | SUP               | HV Off F | 9                                                    | Timer is                                                                                                    | stopped.                                                                                                    |

The DC system can be operated manually using the Manual Test operating mode, in Automatic Test mode or in Sequence Test mode. All information needed for operation, such as measurements, is summarized into groups, provided in overview in the main window and presented in some cases even as bars.

Input fields/areas can be selected individually with the mouse. Depending on the status and configuration of the DC system, some of the menu points of the function key bar may be hidden and not available, e.g., if the high voltage is switched on. For a better overview of the test, the output voltage is recorded in a graphic window. Additionally test data can be logged to text files.

The active input field often has a mark, the cursor. It indicates the location where the next character that you input on the keyboard will appear. The length of the input field does not limit the number of characters that you can enter into a field. If the number of characters exceeds the length of the input field, the entered string will be scrolled forward character by character.

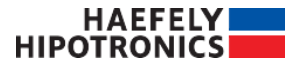

### **System States**

Depending on the configuration of the DC system the behavior may be different. The DC system can have the following states:

#### Power Off:

#### OT 257 DC Power Off

The primary power breaker of the DC system is off. The System Control and 24 V circuitry is energized, the visible ground strap is blocked. The regulator, polarity changer drives are not energized and cannot be operated.

#### Power On:

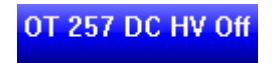

The primary power breaker inside the Regulator is now energized. The base is supplied with AC control voltage and the ground strap is controlled by the System Control. If the system was not properly shut down, the DC system will initialize:

- Regulator will drive to minimum position!
- Polarity switch will rotate to Short position! In case of remaining voltage the polarity switch will wait until the voltage decreased to allowed switching level!
- Visible ground strap will be controlled by the System Control! When the Polarity switch is in Short position the visible ground strap will be released!
- The voltage measurement is still active in Power On state, the level will be displayed in dark grey color.

#### Ready:

OT 257 DC Ready - Waiting for Polarity set

OT 257 DC Ready 58 s

In Ready state the system is ready for HV On:

- Visible ground strap will be removed
- Polarity switch will rotate to desired polarity

During the above operation the frame will be blinking blue/green. Once above conditions are met the system will remain in Ready state as indicated by the timer, the frame will stop blinking. The system can now change to HV On condition. When the state is not changed during this time, the system will show the Alarm HV Failure and return back to Power On state.

#### HV On:

#### OT 257 DC HVOn

The secondary power breakers will turn on and High Voltage is on. The system can be operated and is fully functional.

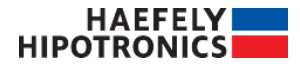

Instructions

#### HV Off:

#### OT 257 DC HV Off

In HV Off state, the system is shut down.

- Regulator will be driven to Minimum position!
- Polarity switch will turn to Short position when the allowed switching level is reached!
- Visible ground strap will be deployed.

The actual (voltage related) status is always shown (by color) and written in the top status bar.

### Switching High Voltage on

To switch on High Voltage on the system the following procedure is necessary:

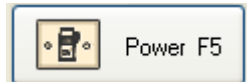

Upon pressing the *Power On* button, the primary power breaker (Q1) is energized providing auxiliary power inside the regulator cabinet and to the base.

As long as the power breaker is not closed, the system shows *Power switch* alarm. This alarm will be reset by itself as soon as the power breaker is closed.

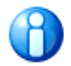

The primary power breaker is not supposed to be switched on and off each time High Voltage is switched on or off. It should be switched on at the beginning of a test session and switched off at the end of it. During the test session it should only be switched off in the case of emergency.

When auxiliary power is available to the system, 2 commands must be issued to the system to turn on High Voltage:

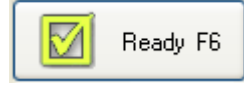

Pressing the *Ready* button will bring the system into Ready state: - Optional external grounding will be removed

- The internal switch will be rotated from short to the chosen polarity
- During this process the title frame is blinking blue and green.

When the system is in Ready state, the title bar will be permanently green displaying a countdown. During this time the button *HV On* must be pressed. When the system times out, HV Failure is displayed and the system returns to Power On state. Button is reached If this action succeeds and the system switches into ready state it indicates this by changing the color of the digits in the output voltage and current display from grey to black. If the system cannot switch to ready state please check the alarms.

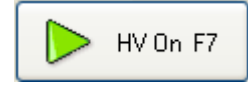

When the system is in ready state High Voltage can be switched on by pressing the *HV On* button. This closes the input and output power breakers (K2) inside the regulator cabinet. The system is now operating in the mode chosen by the operator.

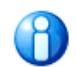

If HV On is not pressed within the count-down, the system displays the alarm HV Failure and will return to Power On state. Before turning the system to Ready state the Alarm must be resetted. This can be done by pressing the Reset Alarm button or by pressing the Ready button.

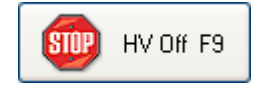

Pressing *the HV Off* button will deactivate the system and return it back to Power On state. The regulator will be moved with maximum speed into minimum position and the secondary power breakers are turned off. The DC voltage will bleed depending on the test object and circuit resistances. When the voltage drops below the allowed switching level the polarity switch will be rotated into short position and then the visible ground strap deployed. During this process the title frame is blinking between red and blue.

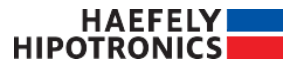

### **Input Area**

| Measurement<br>Test voltage                                                                                 | — Top status bar.<br>Shows the<br>actual status of          |
|----------------------------------------------------------------------------------------------------|-------------------------------------------------------------|
| OT 257 DC Connection T 800 kV 50 mA HVOn -                                                                  | the system                                                  |
| System Monitor Voltage                                                                                      |                                                             |
| Output Voltage : 53.9 kV                                                                                    | <ul> <li>Display and setting of voltage trip and</li> </ul> |
| 100.0 kV J                                                                                                  | current limit.                                              |
| Output Current : 3.4 mA     10.0 mA       Bipple :     1.1 kV                                               | Display of DC     ripple (opt)                              |
| Regulator Voltage         67.3 V         1.00 kV           Regulator Current         6.7 A         100.00 A | — Display of<br>Regulator                                   |

### **Trip Values**

The system monitors the output voltage and current. The voltage trip level can be set by the buttons or by entering the numeric value. The current limit is defined by the system rating. When a trip level is reached, the system immediately turns into Power On state displaying *Overvoltage* or *Overcurrent* alarm in the HV Section alarms.

The trip value of the *output voltage and current* can be set between 0 % and 110 % of the maximum possible voltage of the set connection level.

### **Limiter Values**

The output current can be limited in *Automatic* mode. This limit will stop the regulator from opening up during the charging process reducing possible overshoot. The regulator will continue with charging when the current drops below the Limit value again.

The limit value of the output current can be set between 0A and the maximum possible current of the connection.

### **Countdown Timer**

The test duration can be limited with a timer. The timer can be set to a certain time in seconds, minutes and hours. In Manual Test mode the timer must be started via *Start* pushbutton. In Automatic and Sequence Test mode the timer will start as soon as the system finished the charging and is in stabilized condition. In Manual and Automatic Test mode the system will initiate a HV Off command, when the timer elapses. A timer value of 0 s will be ignored. When the timer elapses, an alarm Time Elapsed will be shown in the System alarms section. The alarm can be reset either with the Reset Alarm button or with the Ready button. At any time the timer can be paused with the *Hold* button. When paused, the time can be changed. The maximum time is 999:59:59.

In Sequence mode the system will continue to the next row, when the timer elapses. A timer value of 0 s will cause the Sequence to continue to the next row directly after reaching the set voltage level. After the last row the system is turned off.

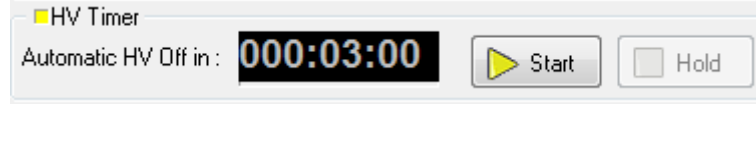

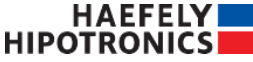

Instructions

### **Voltage Control**

There are two possibilities to control the voltage, manual or automatic voltage control.

#### Automatic Voltage Control

|                                                 | Set Test voltage level.                                                                                                    |
|-------------------------------------------------|----------------------------------------------------------------------------------------------------|
| Voltage Control                                 | Voltage level can be adjusted in 50 kV increments using the down and up arrow buttons                                                               |
|                                                 | See Polarity control.                                                                                                    |
| Polarity :<br>Positive<br>Positive<br>Auto<br>C | Changes to the Set Test Voltage level<br>will only become active after pressing<br><i>Apply</i><br>Switch between Manual and<br>Automatic Test mode |
|                                                 | Status of Regulator<br>(Minimum, maximum position ,<br>moving up, moving down)                                                                      |
| Manual Voltage Control                          |                                                                                                    |
|                                                 |                                                                                                    |

The voltage can be increased/decreased with the *Up* and *Down* button. The rise speed can be set in % of the regulator speed in the Tab Sheet RegContr. When *Fast* is activated, the setting for High Speed will be applied, else Low Speed.

Auto

#### **Polarity Control**

Down

🗌 Fast

The polarity can be changed any time using the polarity selector. When the system is in HV On State, a safety dialog will be presented to prevent accidental polarity changes. The following actions will be performed:

- HV Off command: Regulator driven to minimum position Secondary power breakers opened When voltage below allowed switch level internal switch will be rotated into short
- The system will remain in short as defined in the Tab Sheet System Info Section Polarity Changing / Time in shorted position.
- The polarity switch will be changed to the desired polarity

🕥 Սթ

- The secondary power breakers are closed
- The system is ready for High Voltage. The operator can set the desired test value again

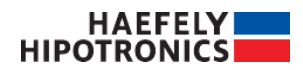

#### **Disable Grounding Key Lock**

An optional Grounding Key Lock Box is available. This Box will interrupt the command line to the polarity changer motor and prevent the system from accidental operation. This box has been especially requested for routine testing of long cables.

When the box is activated, the Polarity selector button will be disabled and the following information displayed:

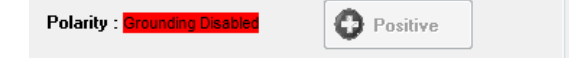

As per design, an operation of the polarity switch is not possible. For grounding the system or changing the polarity the key lock must be unlocked.

### **Tab Sheet Alarms**

Alarm signals and system status are shown in the tab sheet Alarms. If the *Ready State* cannot be reached, this may be due to an alarm. Some of the alarms can be reset by the *Ready* or *Reset Alarms* button, more severe alarms only by *Reset Alarms*. The status signals indicate the state of the system. They are automatically reset when the associated fault is eliminated, for example Interlock or Emergency.

If an alarm occurs during operation of the system the HV is shut off. Depending on the severances of the failure there are 3 shut off procedures:

- 1. Regulator is driven down to minimum position HV relays including secondary power breakers is opened
- 2. HV relays including secondary power breaker is opened
- 3. Primary power switch is opened

The difference in the 3 procedures is the electrical stress on the power breakers, with the 1<sup>st</sup> procedure being the least demanding (load less switching). Driving down the regulator to minimum position may take some time and is therefore not possible for the more critical alarms.

In all cases the system is not shut down completely. It is within the responsibility of the operator to return the system to a safe condition.

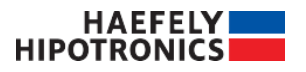

### **System Alarms**

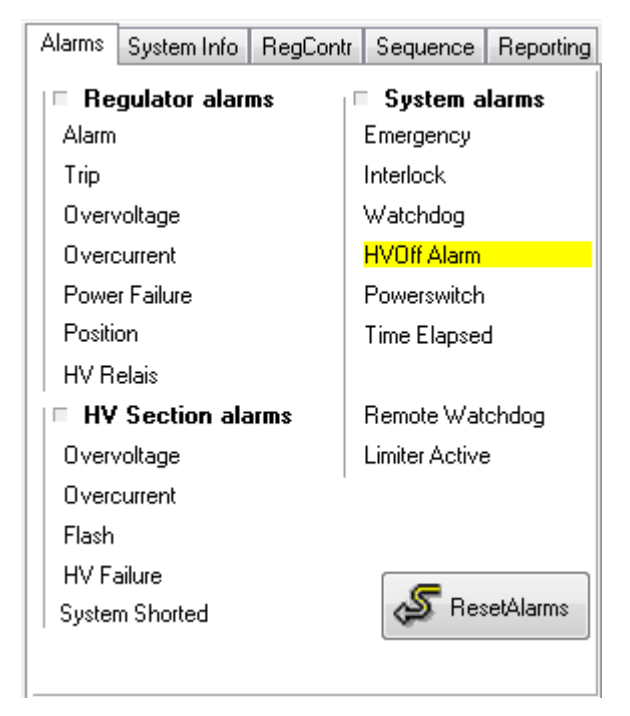

#### Emergency

This signal is active as long as one or more emergency buttons are pressed. The main switch of the system is switched off. The missing supply voltage can initiate other error signals. All emergency switches of the system must be deactivated before the system can be started up.

#### Interlock (Safety interlock)

This signal indicates an open interlock connection. The interlock connection loop must be closed to be able to switch on the high voltage.

#### Watchdog

This signal indicates a software or time-out error between controller and DIFa-DTC. The control system switches the high voltage off and sets the alarm signal to red. .

#### **HV Off Alarm**

There is a collected alarm inside the DIFa-DTC interface which can be set by any card (PCB) of this device. If this alarm does not reset, please contact the supplier.

#### **Power switch**

Shows the status of the primary power switch. This item shows yellow when the main power switch is not closed either after starting up or after the emergency stop was activated.

#### **Time Elapsed**

The timer was started and has reached its time-out value. This signal indicates that the timer has carried out its function and that the control system has switched off the high voltage in the prescribed manner.

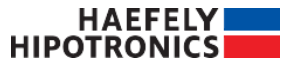

Instructions

#### **Ground Switch**

If a Ground switch is installed and activated here will be shown if there is an error detected.

#### **Remote Watchdog**

If the communication timeout between the PC and the OT257 Interface gets too big this alarm will be shown.

#### **Limiter Active**

When the current limiter is active this alarm will be shown, it will automatically go off when the current is below the limit.

### **Regulator Alarms**

#### Alarm

This alarm is activated by an optional temperature sensor if the programmed maximum temperature (trip) of the regulating transformer is exceeded. In case of over temperature the regulator is brought down to minimum value and then switched off.

#### Trip

This alarm is activated by an optional sensor (Buchholz relay), the high voltage is immediately switched off. This is caused by gas in the regulation transformer resulting from heat or flashover.

#### **Overvoltage**

The regulation transformer voltage exceeded the trip value.

#### **Overcurrent**

The regulation transformer current exceeded the trip value.

#### **Power Failure**

Power failure is activated if the power switch is not switched on following a command from the control system.

#### Position

The *Position* alarm will show when high voltage is off and the regulator is not in minimum position this alarm cannot be reset by software, it will reset itself as soon as the minimum position is reached.

#### **HV Relays**

If the high voltage is switched off by the control system but the high voltage relay still signals high voltage.

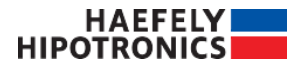

### **HV Section Alarms**

#### Overvoltage

The high voltage has exceeded the trip value.

#### Overcurrent

The output current exceeded the trip value.

#### Flash

When the measurement card detects a voltage drop from the actual measured value to the rolling average by more than the allowed *Voltage Drop Level*, the secondary power switch/HV relays is opened and the flash alarm displayed. The alarm shows the last DC value before the flash.

During shut down procedure the flash detection is deactivated. The regulator is being driven down and the secondary power breakers opened, therefore a detected flash would not cause a difference in the system behavior. Additionally, during the operation of the internal switch there will be a switching arc, which is not a fault arc at the test object. In case of unfortunate values for **UserPolMaxLevel** and **UserFlashMaxLevel** this could create false alarms, which would be disrupting polarity reversal testing. The flash detection is deactivated during shut down of the system to prevent false alarms due to the switching arc.

#### **HV Failure**

This alarm occurs when the Ready button is pressed but the system timer elapses before HV On is pressed.

#### **System Shorted**

Here the actual Status of the polarity switch will be shown.

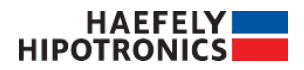

### **Tab sheet: System Info**

| Alarms System Info RegContr Sequence Reporting    |
|---------------------------------------------------|
| Connection:                                       |
| Stack 1 1S 400 kV 👻                               |
| Flash Detection                                   |
| Disable Flash detection                           |
| Voltage Drop Level 2 %                            |
| Polarity Changing<br>Time in shorted position 3 s |
| Language English                                  |
| About HT Setup Calibration                        |

In this menu some system related information can be found and set.

#### Connection

The connection must be chosen according to the system setup. This value cannot be changed in HV On state. Trips and limit values as well as scale factors are set accordingly. Operating the system in a different configuration then the set connection may cause damage to the system and/or test object.

#### **Flash Detection**

The measurement card compares the current voltage measurement against a smoothed DC value. If the difference between both values is higher than the allowed **Voltage Drop Level**, a flash alarm is generated. The secondary power breakers and HV relays are hardwired and instantaneously opened. The flash alarm indicates the last DC voltage level. The Voltage Drop Level can be set inside the Calibration menu.

The Flash detection also can be disabled, so the system does not switch off in the case of an Flash.

#### **Polarity Changing**

During a polarity reversal, the internal switch rotates into short position. *Time in shorted position* defines the time the switch remains in shorted position. This value can be set depending on customer preferences.

#### Language

If available, the software can be switched to different language versions.

#### About

Shows the current version of the software.

#### **HT Setup**

Haefely Hipotronics Setup for configuration of the DC system, not for Customer configuration.

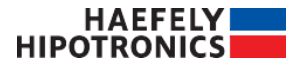

Instructions

#### Calibration

Password protected customer accessible setup menu to access specific parameters.

### **Calibration menu**

The measured values, regulator voltage, regulator current, HV DC voltage, HV DC current are transduced to a lower voltage signal, 0 - 10 Vpp AC for regulator values,  $\pm$  10 V DC for HV DC current and  $\pm$  200 V DC for HV DC voltage. The control software recalculates the actual value by multiplying the measured value with the scale factor. The scale factors are set initially during the commissioning procedure. The scale factors for regulator and HV DC current typically do not change with different connections. The scale factor for the HV divider however is affected with different configurations of the system setup.

IEC 60060-2 ed. 3.0 2010 recommends the repetition for calibration (Performance Test) to annually, but at least every 5 years. However if any changes are done to one of the transducing devices, that device shall be recalibrated.

For security the calibration dialog is protected by a password.

| Calibration                | E C                  | <b>– –</b> X |  |  |  |  |  |
|----------------------------|----------------------|--------------|--|--|--|--|--|
| r Regulator<br>▲ DCControl | TestVoltDivider[0]   | 8 kV/V       |  |  |  |  |  |
| UserLevel<br>TestVoltPos   | TestVoltDivider[1]   | 3.57 kV/V    |  |  |  |  |  |
| - TestVoltNeg              | TestVoltDivider[2]   | 5.643 kV/V   |  |  |  |  |  |
| TestCurrDivider            | TestVoltDivider[3]   | 2.356 kV/V   |  |  |  |  |  |
| User                       | TestVoltDivider[4]   | 4.711 kV/V   |  |  |  |  |  |
|                            | TestVoltDivider[5]   | 7.092 kV/V   |  |  |  |  |  |
|                            | TestVoltOffsetPos[0] | 500 V        |  |  |  |  |  |
|                            | TestVoltOffsetPos[1] | 10 V         |  |  |  |  |  |
|                            | TestVoltOffsetPos[2] | 0V           |  |  |  |  |  |
|                            | TestVoltOffsetPos[3] | 0 V          |  |  |  |  |  |
|                            | TestVoltOffsetPos[4] | 0 V          |  |  |  |  |  |
|                            | TestVoltOffsetPos[5] | 0 V          |  |  |  |  |  |
|                            |                      |              |  |  |  |  |  |
|                            |                      |              |  |  |  |  |  |
| Apply Cancel               |                      |              |  |  |  |  |  |

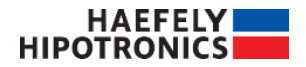

### **Calibration procedure**

This manual cannot describe the complete calibration procedure according to IEC 60060-2 ed. 3.0 2010. An IEC conform calibration will result in a new scale factor which must be entered in the appropriate **TestVoltDivider** section in the Calibration menu under DCControl. TestVoltDivider[0] belongs to the top entry in the Connection dialog.

For the voltage the positive and negative polarity need to be calibrated this can be done in the **TestVoltPos** and **TestVoltNeg** section. In each section for all 6 connections a Divider and a Offset value can be defined. If an System shall be upgraded to a new software version with this offset values and the calibration will not be done at the same time all of this offset values need to be set to 3323.925V else the calibration is invalid.

The scale factor of the HV DC current measurement **TestCurrDivider** can be differentiated for the different connections. However changing the number of DC modules connected in series does not affect the scale factor for the HV DC current measurement, therefore the scale factor will be typically identical for all connections.

Regulator voltage *Voltage.FullScale* and current *Current.FullScale* is regulator specific and will not change due to reconfigurations on the HV side.

For a new calibration an external measuring device to measure the calibration value is needed. (A calibrated voltage divider with a voltage measuring unit or a calibrated current measuring unit or something equivalent). The procedure is basically identical for *Regulator Voltage, Regulator Current, HV DC Voltage, HV DC Current*.

Perform a measurement at the desired calibration value. This will result in a "Measured Value" with the reference device and a value from the OT257DC controller. The old scale factor will be taken from the Calibration Menu.

The new scale factor can then be calculated:

 $New\_Factor = \frac{Old\_Factor*Measured\_Value}{OT257\_Value}$ 

The old scale factor must be overwritten with the new value... After a successful re-calibration - Save the new setup!

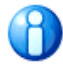

A wrong calibration results in a wrong measurement of the corresponding value. This can cause serious damage to the HV DC Generator and / or the test object.

### **Calibration menu: Regulator**

Voltage.FullScale Current.FullScale Scale factor for regulator voltage Scale factor for regulator current

### Calibration menu: DCControl\_UserLevel

#### These settings are optional

| UserPolMaxLevel   | Value in % of system rating. Voltage level at which the system will issue the driving command for the internal switch.<br>Higher values will shorten the polarity reversal time at the cost of stronger switching arcing inside the module. Lower values recommended ( 2% to 5% typically) |
|-------------------|----------------------------------------------------------------------------------------------------|
| UserFlashMaxLevel | Value in % of current voltage level. A voltage drop of the current voltage value against the rolling averaged HV DC voltage above <b>UserFlashMaxLevel</b> will issue a Flash alarm.                                                                                                    |

### Calibration menu: DCControl\_TestVoltPos

TestVoltDivider[0] Scale factor for positive voltage measurement for top HV DC system connection

TestVoltDivider[5]

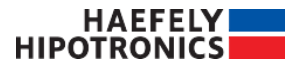

Instructions

TestVoltOffsetPos[0] Offset Value for positive voltage measurement for top HV DC system connection

TestVoltOffsetPos [5]

### Calibration menu: DCControl\_TestVoltNeg

TestVoltDividerNeg[0] Scale factor for negative voltage measurement for top HV DC system connection

TestVoltDividerNeg[5] TestVoltOffsetNeg[0]

Offset Value for negative voltage measurement for top HV DC system connection

TestVoltOffsetNeg[5]

### Calibration menu: DCControl\_TestCurrDivider

TestCurrDivider[0] Scale factor for current measurement for top HV DC system connection

TestCurrDivider[5]

### **Calibration menu: DC Remote**

| ol. Standard value: 1024                             |
|------------------------------------------------------|
| ould be from a different IP<br>8.0.200). For example |
|                                                      |
| ol<br>oı<br>8.                                       |

### **Calibration menu: User**

CustomerPWD Customer Password to enter "Calibration Menu"

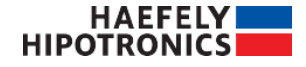

### Tab sheets: RegContr

| Alarms System Info    | RegContr | Sequence | Reporting |  |  |  |
|-----------------------|----------|----------|-----------|--|--|--|
| High Speed:           | 40 %     |          |           |  |  |  |
| Low Speed:            |          | 20 %     |           |  |  |  |
| Pulse Speed:          |          | 50 %     |           |  |  |  |
| LowRamp Level:        |          | 70 %     |           |  |  |  |
| Puls Level:           |          | 90 %     | 90 %      |  |  |  |
| PulseOnTime:          |          | 4.0 s    | 4.0 s     |  |  |  |
| PulseOffTime:         | 2.0 s    |          |           |  |  |  |
| StabRange:            |          | 1.2 %    |           |  |  |  |
| Limiter Output Curren | 10.00 m/ | 7        |           |  |  |  |
|                       |          |          |           |  |  |  |
|                       |          |          |           |  |  |  |
|                       |          |          |           |  |  |  |

Since Software Version 3.0 significant changes were done to the voltage regulation in Automatic and Sequence mode. This change was necessary due to the wide range of different loads associated especially with cable testing. Time constants for the system can vary from < 1 s to > 11000 s with different requirements on the regulation parameters. The diagram shows the influence of the single parameters found in the Tab sheet RegContr.

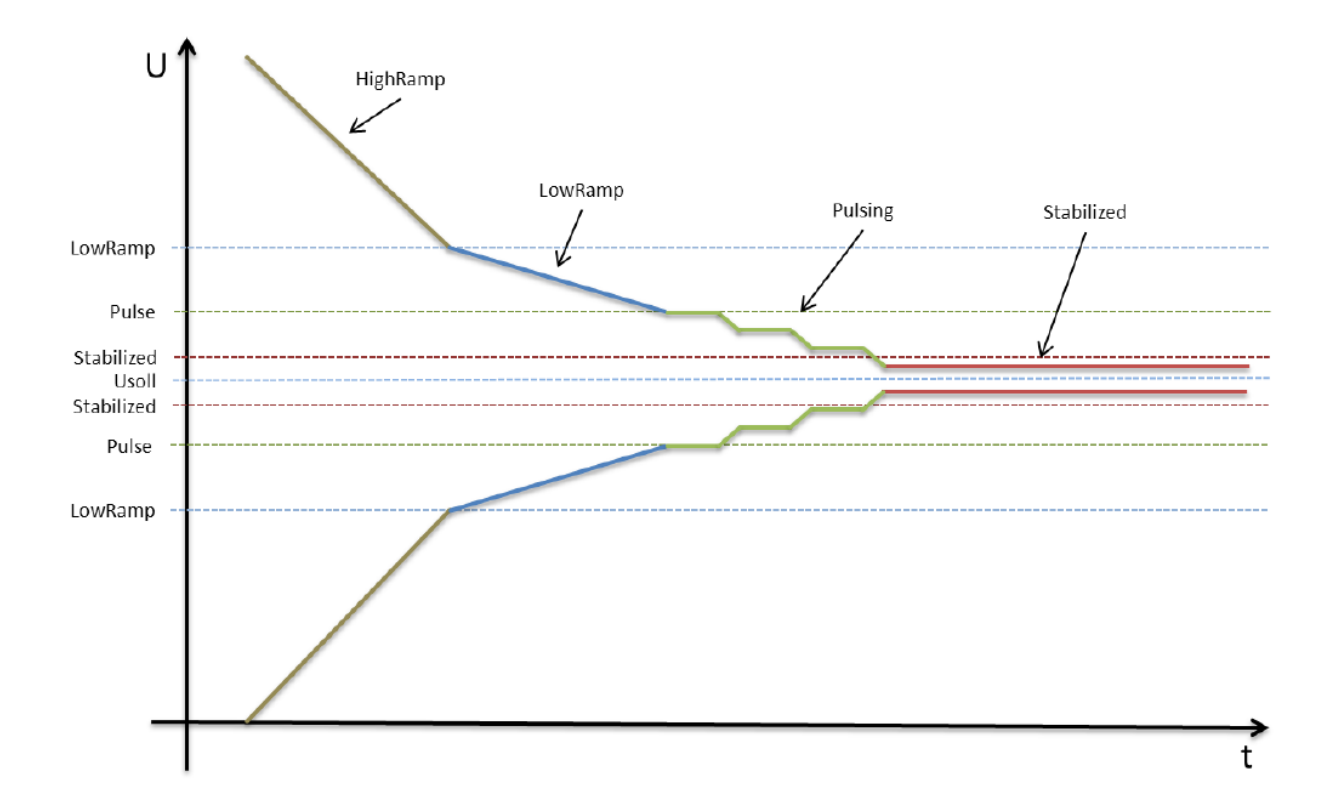

The regulation diagram shows a symmetric charging and discharging. In reality, charging and discharging will be highly asymmetric as the charging can be done with significantly higher currents then the discharging.

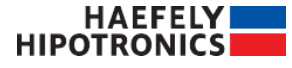

Instructions

The values for HighRamp and LowRamp will be used in Manual mode for the fast and slow voltage rise.

With all parameters available to the customer, the regulation can be adjusted for each test object to achieve the fastest charging while avoiding any overshoot.

The regulation algorithm is supporting the new current limit. When the voltage is increased too fast, the current will increase to charge up the load. When the current reaches the limit value, the regulator will pause and wait for the current to drop down below the limit value again. This will help prevent overshooting especially on lower test voltage levels as the regulator will not open up to far and allow the cable load to charge up.

The diagram shows the regulation for symmetrical load (time constant is very small). Large loads (long cable, etc.) will have high time constants which will make decrease of the voltage slower.

#### **High Speed**

Speed for the regulator until Low Ramp Level reached. Value is % of max. Regulator speed.

#### Low Speed

Speed for the regulator between Low Ramp Level and Pulse Level. Value is % of max. Regulator speed.

#### **Pulse Speed**

Speed for the regulator between Pulse Level and Stab Range. Value is % of max. Regulator speed

#### Low Ramp Level

Voltage level when the regulator changes from High Speed to Low Speed setting. Value is % of test voltage level. Value is symmetric.

#### **Pulse Level**

Voltage level when the regulator changes from Low Speed to Pulse Speed setting. Value is % of test voltage level. Value is symmetric.

#### **Pulse On Time**

Time during which the generator will be pulsed until the test voltage level is reached. Value is in seconds.

#### **Pulse Off Time**

Time during which the generator will be paused so that the voltage at the test object can pick up. Value is in seconds.

#### **Stab Range**

Allowed deviation from the test voltage level. Value is in % of test voltage level. Value is symmetric.

#### **Limiter Output Current**

Here the limit value for the output current can be defined. As soon the measured output current is higher than this value the regulator will stop, until the measured value is again below this value.

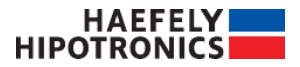

### **Tab sheets: Sequence**

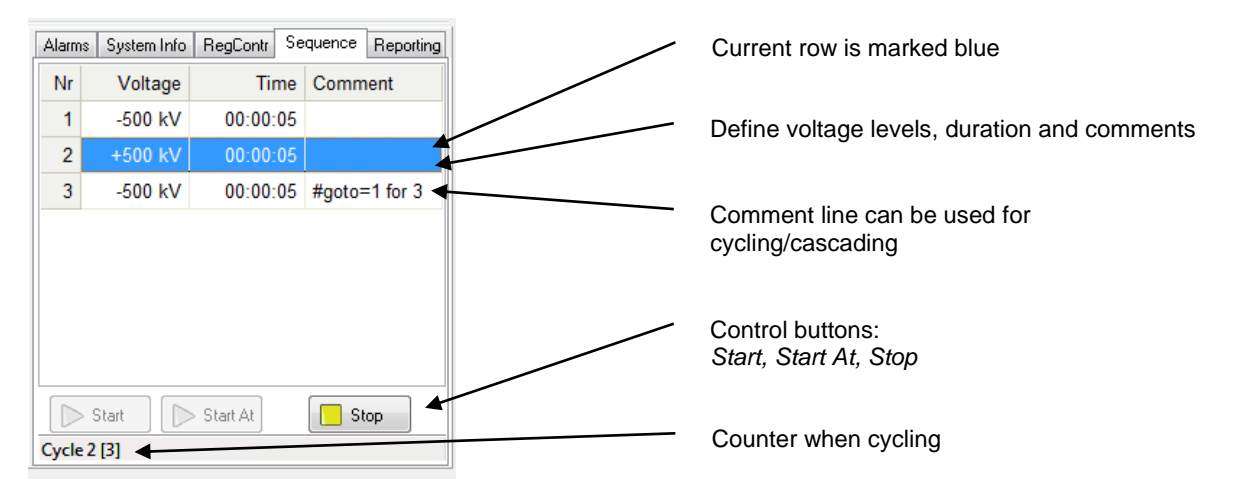

In Sequence mode, voltage levels and duration can be defined which are executed in sequence. The voltage regulation will be done with the regulation parameters as defined in Tab sheet **RegContr** and current limit. These can be changed at any time during the sequence. Voltage levels and duration inside the sequence must be defined prior to the execution of the sequence and cannot be adjusted during operation.

A right-click in the Sequence Tab sheet will bring up the following menu:

| 8 | Delete Row    | Delete Row:    | Marked row will be deleted                                                           |
|---|---------------|----------------|--------------------------------------------------------------------------------------|
| 0 | Insert Row    | Insert Row:    | A new row will be inserted at the current position, existing rows will be moved down |
| R | Load Sequence | Load Sequence: | Allows to load a previously saved sequence                                           |
| 쒐 | Save Sequence | Save Sequence: | Allows to save a sequence for future use                                             |

When the system is in Power On or Ready state, the sequence can be executed by pressing *Start* or *Start At* button. A dialog box will pop up informing on the maximum voltage levels during the sequence. By accepting, the system will automatically turn to HV On state. With *Start* the sequence will be started at row 1, with *Start At* the sequence will be started at the highlighted row. *Stop* will abort the sequence and return the system to Ready state.

The maximum duration is 20:00:00, in case of longer tests the time must be distributed across multiple rows.

With the command "#goto=<row> (for <times>)" cycling / cascading can be done. If the goto command is entered with the extension "for <times>" it will be repeated for as many times as specified. After the last cycle, the sequence will continue to the next row and the counter reset. A counter will show when cycling. The goto command can be used multiple times. With multiple usage, the counter will only show the counting for the first loop correctly.

For example:

| Nr | Voltage | Time     | Comment       |
|----|---------|----------|---------------|
| 1  | -500 kV | 01:30:00 |               |
| 2  | +500 kV | 00:45:00 | #goto=2 for 3 |
| 3  | -500 kV | 00:45:00 | #goto=1       |

The system will perform the test in the following order:

Row 1; 2; 2; 2; 3; 1; 2; 2; 2; 3; Finish

Any alarms will be handled exactly the same as in Manual or Automatic Mode.

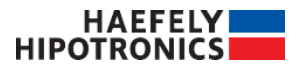

### **Tab sheets: Reporting**

In the tab sheet Reporting all parameters can be defined to automatically generate a log file of the test. The log file is saved as a text file (\*.csv or \*.txt), and can be imported into "MS Excel" or any similar program.

| Alarms                | System Info                                   | RegContr  | Sequence  | Reporting |
|-----------------------|-----------------------------------------------|-----------|-----------|-----------|
| Repo<br>Delei<br>Repo | orting Active<br>te After Startup<br>ort File | C:\\bin\  | OT257_DC4 |           |
| Repo                  | ort Interval                                  |           | 3 s       |           |
| Sepa                  | rator Se                                      | mikolon ; |           | •         |
|                       | Setup                                         | Record N  | ow        | w Report  |
|                       |                                               |           |           |           |
|                       |                                               |           |           |           |
|                       |                                               |           |           |           |
|                       |                                               |           |           |           |

| Reporting<br>Active     | Activates Reporting when high voltage is on                                                                                                    |
|-------------------------|----------------------------------------------------------------------------------------------------|
| Delete After<br>Startup | Each time, when the software is started, the report file will be deleted.                                                                                                    |
| Report File             | The actual report file, where all measurement data is stored. Possible extensions are *.csv or *.txt                                                                                                    |
| Report Interval         | The interval of reporting in seconds. The number behind the edit field shows the remaining time until the next value will be written to the report file.                                                  |
| Separator               | The delimiter between the values. Per definition *.CSV is comma separated values.<br>However depending on the regional settings of the operating system, a different delimiter<br>may be more convenient. |

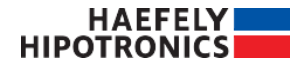

| DCReport Setup               |                         |  |  |  |  |
|------------------------------|-------------------------|--|--|--|--|
| Report Values continuous     | Report Values on change |  |  |  |  |
| ✓ TestVoltage                | RefVoltage              |  |  |  |  |
| ✓ TestCurrent                | 🔲 VoltageTrip           |  |  |  |  |
| Regulator Voltage            | 🔲 Test Current Limit    |  |  |  |  |
| Regulator Current            | 🗖 Alarm                 |  |  |  |  |
| Ripple                       | Status                  |  |  |  |  |
| Ripple Factor                |                         |  |  |  |  |
| Save Deselect all Select all |                         |  |  |  |  |

Setup

allows to define the saved parameters. Test Voltage and Test Current are mandatory, for troubleshooting additional values may be helpful.

Record Now

adds a line with actual measurements and settings to the report file

Show Report opens the selected report file in the program associated with the extension \*.csv, typically "MS Excel".

| ī |    | E19        | •        | fx             |                |                     |                     |          |               |                   |                    |                    |       |        |
|---|----|------------|----------|----------------|----------------|---------------------|---------------------|----------|---------------|-------------------|--------------------|--------------------|-------|--------|
| ſ |    | A          | В        | С              | D              | E                   | F                   | G        | Н             | 1                 | J                  | K                  | L     | М      |
| Ì | 1  | Date       | Time     | TestVoltage[V] | TestCurrent[A] | RegulatorVoltage[V] | RegulatorCurrent[A] | Timer    | SetVoltage[V] | SetRiseSpeed[V/s] | Test∀oltageTrip[∀] | TestCurrentTrip[A] | Alarm | Status |
|   | 2  | 01.09.2011 | 12:00:38 | 0              | 0              | 0                   | 0                   | 00:00:00 | 500000        | 40000             | 1300000            | 0.02               |       | Ready  |
|   | 3  | 01.09.2011 | 12:00:40 | 0              | 0              | 0                   | 0                   | 00:00:00 | 500000        | 40000             | 1300000            | 0.02               |       | Ready  |
|   | 4  | 01.09.2011 | 12:00:41 | 0              | 0              | 0                   | 0                   | 00:00:00 | 500000        | 40000             | 1300000            | 0.02               |       | HVOn   |
|   | 5  | 01.09.2011 | 12:00:46 | -193269.09     | 0              | 177.16              | 9.66                | 00:00:05 | 1000000       | 40000             | 1300000            | 0.02               |       | HVOn   |
|   | 6  | 01.09.2011 | 12:01:00 | -771989.09     | -0.01          | 707.66              | 38.6                | 00:00:05 | 1000000       | 40000             | 1300000            | 0.02               |       | HVOn   |
|   | 7  | 01.09.2011 | 12:01:06 | -950749.09     | -0.02          | 871.52              | 47.54               | 00:00:05 | 1000000       | 40000             | 1300000            | 0.02               |       | HVOn   |
|   | 8  | 01.09.2011 | 12:01:11 | -986832.61     | -0.02          | 904.6               | 49.34               | 00:00:05 | 1000000       | 40000             | 1300000            | 0.02               |       | HVOn   |
|   | 9  | 01.09.2011 | 12:01:17 | -990145.57     | -0.02          | 907.63              | 49.51               | 00:00:01 | 1000000       | 40000             | 1300000            | 0.02               |       | HVOn   |
|   | 10 | 01.09.2011 | 12:01:22 | -874110.37     | -0.01          | 801.27              | 43.71               | 00:00:01 | 0             | 40000             | 1300000            | 0.02               |       | HVOn   |

Figure 1 : Report in "MS Excel" 1

### **Remote Option**

Using the remote control option, you can fully operate the OT257DC by remote control via Windows socket on the LAN (local area network) interface.

This section first describes the basic characteristics of the built-in interfaces, the command syntax and the data format. Then detailed information is given about the registers and commands made available for remotely controlling the OT257DC.

### **Command Syntax**

The command syntax corresponds to that of the IEEE 488.2 standards. The following is an explanation of the terms, special characters and rules of syntax.

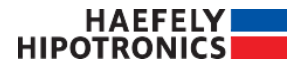

Instructions

| Terms, Characters | Explanation                                                                                                    | Example                           |
|-------------------|----------------------------------------------------------------------------------------------------|-----------------------------------|
| <eos></eos>       | End character, sent as conclusion of a transmissions or serves to recognize the end of a transmission                                              | Depends on the interface settings |
| Command header    | Specifies the command to be executed.                                                                                                    |                                   |
| Argument          | Contains the value to be input; can be transferred<br>in various formats (also see the "Data Format"<br>section.                                   |                                   |
| <space></space>   | Separates the command header from the argument.                                                                                                    |                                   |
| Command           | Command header and argument together.                                                                                                    |                                   |
| :                 | Separates command headers from one another.                                                                                                    |                                   |
| ,                 | Separates arguments from one another.                                                                                                    |                                   |
| ?                 | Attached to the command header for interrogating an argument                                                                                       |                                   |
| •<br>3            | Separates individual commands from one another.                                                                                                    |                                   |
| Command sequence  | Several commands one after another.                                                                                                    |                                   |
| ' or "            | Marks the beginning and the end of a string argument.                                                                                              |                                   |
| " or ""           | Immediate repetition of the ' or " character in a string argument. Accepts the character in the string without the argument being taken as closed. |                                   |

The OT257DC can process command sequences, whereby only one query is allowed per sequence which must be positioned at the end of the sequence.

You can transmit upper and lower case letters when transmitting command headers and arguments.

### **Data Format**

All numerical input and outputs are in SI units (volts, amperes, ohms, V/V etc.). The following summary shows the formats used:

| Format                                               | Description                                                                                           | Examples                               |
|------------------------------------------------------|----------------------------------------------------------------------------------------------------|----------------------------------------|
| <nr1></nr1>                                          | Whole numbers                                                                                         | 1, -8                                  |
| <nr2></nr2>                                          | Real numbers                                                                                          | 1.4, -3.64                             |
| <nr3></nr3>                                          | Real numbers with exponents                                                                           | 1.56E+1, -1.67E-12                     |
| <string></string>                                    | Character sequences without CR (ASCII<br>13)d LF (ASCII 10). Also see the<br>"Command Syntax" section | 'Test character sequence'              |
| <arbitrary ascii<br="">RESPONSE DATA&gt;</arbitrary> | Character sequences of indefinite length, closed by the end character.                                | abcdefgzzzzz and even more <eos></eos> |

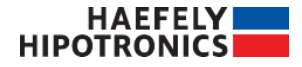

| <definite length<br="">ARBITRARY BLOCK<br/>RESPONSE DATA&gt;</definite> | Data byte sequence with definite length, closed with the end character | #10 0123456789 <eos></eos> |
|-------------------------------------------------------------------------|------------------------------------------------------------------------|----------------------------|
|-------------------------------------------------------------------------|------------------------------------------------------------------------|----------------------------|

### **Command Set**

The commands available for remotely controlling the OT257DC are summarized in the following sections.

Most of the commands have a short form and a long form. These are made clear by the selection of upper or lower case letters. The part of the command header written in upper case has to be transmitted so that the OT257DC can recognize the command. The part of the command written in lower case letters can also be transmitted, but need not be. It serves to enhance understanding.

In general, queries can take place locally. However, most of the set operations have to be carried out using remote control operation.

The command tables give information about the allowable operations. An 'x' marked in a column means:

- LS setting or executing is allowed in local state operation,
- LA querying in local state operation is allowed,
- RS setting or executing in remote control operation is allowed,
- RA querying in remote control operation is allowed.

#### **General Commands**

This section describes the "common commands" defined in the IEEE 488 standard as well as register queries and miscellaneous memory and loading commands.

|       |                                                              | L | L | R | R | Commentary.                                                                                                    |
|-------|--------------------------------------------------------------|---|---|---|---|----------------------------------------------------------------------------------------------------|
|       |                                                              | s | A | S | A |                                                                                                    |
| *IDN? | <arbitrary<br>ASCII<br/>RESPONSE<br/>DATA&gt;</arbitrary<br> |   | x |   | x | Return of device identification in the<br>format: <companyname>, <model>, 0,<br/><software-version>, i.e., HAEFELY TEST<br/>AG, OT257DC, 0, X.XX</software-version></model></companyname>                  |
| *TST? | <nr1></nr1>                                                  |   | x |   | x | OT257DC returns a '1' for unavailable or defective hardware, otherwise a '0'                                                                                                    |
| *OPC? | <nr1></nr1>                                                  |   | x |   | x | If all pending operations have been carried<br>out, then the answered returned is ASCII<br>31 ('1'). The OT257DC always returns a '1'<br>because all commands are processed<br>strictly one after another. |
| *OPC  |                                                              | x |   | x |   | Sets the OPC bit in the ESR status<br>register to True. Has no further effect on<br>the OT257DC                                                                                                    |
| *CLS  |                                                              | х |   | х |   | Clears all registers                                                                                                    |
| *STB? | <nr1></nr1>                                                  |   | x |   | x | Calls up and then deletes, with exception<br>of the MAV bit, the contents of the status<br>register masked by the service request<br>enable.                                                               |
| *SRE  | <nr1></nr1>                                                  |   |   | х |   | Sets the Service Request Enable Register<br>and determines which events initiate an<br>RQS/MSS when using the interface.                                                                                   |

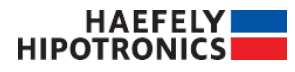

| *SRE? | <nr1></nr1>                                                  |   | х |   | х | Returns the contents of the Service Request Enable Register.                                                                                                    |
|-------|--------------------------------------------------------------|---|---|---|---|----------------------------------------------------------------------------------------------------|
| *ESR? | <nr1></nr1>                                                  |   | х |   | х | Returns and then clears the contents of the Event Status Register.                                                                                                    |
| ISR?  | <nr1></nr1>                                                  |   | х |   | х | Returns and then clears the contents of the Internal Status Register                                                                                                    |
| ISE   | <nr1></nr1>                                                  |   |   | х |   | Sets the Internal Status Enable Register<br>and determines which internal sequence<br>should initiate a collective error.                                                           |
| ISE?  | <nr1></nr1>                                                  |   | х |   | х | Returns the contents of the internal Status Enable Register.                                                                                                    |
| CMR?  | <nr1></nr1>                                                  |   | х |   | х | Returns and then clears the contents of the Command Error Register.                                                                                                    |
| EXR?  | <nr1></nr1>                                                  |   | х |   | х | Returns and then clears the contents of the Execution Error Register.                                                                                                    |
| DDR?  | <nr1></nr1>                                                  |   | х |   | х | Returns and then clears the contents of the Device Dependent Register.                                                                                                    |
| QYR?  | <nr1></nr1>                                                  |   | х |   | х | Returns and then clears the contents of the Query Error Register.                                                                                                    |
| REN   | Password                                                     | х |   | х |   | Switchover to remote control. If the remote<br>password is defined it must be sent with<br>this command. F.e REN "PWD". The<br>Password can be set in "System Info:<br>Calibration" |
| GTL   |                                                              | х |   | х |   | Switchover automatic control.                                                                                                    |
| SET?  | <arbitrary<br>ASCII<br/>RESPONSE<br/>DATA&gt;</arbitrary<br> |   | x |   | x | Returns the current settings of the OT257.                                                                                                    |
| HELP? | <arbitrary<br>ASCII<br/>RESPONSE<br/>DATA&gt;</arbitrary<br> |   | x |   | x | Returns the available command headers.                                                                                                    |

#### **Commands for Controlling the System**

There are commands that can be activated only for a switched on or switched off high voltage. The RHE (Remote High Voltage ON) and RHA (Remote HV OFF) columns give information about the necessary states of the system. If a command is executed in an incorrect state, bit 0 in the DDR Register is set.

Remark:

LA = Local Answer RA = Remote Answer LS = Local Set RHE = Remote HV ON Set RHA = Remote HV OFF Set

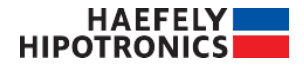

| Command<br>header 1       | Command header 2   | Command<br>header 3 or              | Arg.                  | L | R | L | R<br>H      | R<br>H      | Commentary                                                                                                    |
|---------------------------|--------------------|-------------------------------------|-----------------------|---|---|---|-------------|-------------|----------------------------------------------------------------------------------------------------|
|                           | or Arg.            | Argument                            |                       |   | Λ | 3 | Е           |             |                                                                                                    |
| HV<br>HV?                 | OFF<br>ON<br>READY |                                     |                       | × | x |   | x<br>x<br>x | x<br>x<br>x | Switches the high voltage on or off.<br>Before switching on the system, the<br>power switch must be switched on. In<br>order to switch on the high voltage, the<br>system must be in the READY state.<br>The READY state may not last more<br>than 5 seconds, otherwise the High<br>Voltage Missing alarm is initiated. You<br>can interrogate the state of the alarm<br>with 'HV?' . |
| POWER<br>POWER?           | OFF<br>ON          |                                     |                       | х | х |   | х           | х           | Switches the power switch on or off.                                                                                                    |
| REFVoltage<br>REFVoltage? | <nx></nx>          |                                     |                       | x | х |   | х           | х           | Sets or returns the target value of the voltage.                                                                                                    |
| AUTO                      | VOLTage            | OFF<br>ON                           |                       | х | х |   | х           |             | Switches the automatic voltage selection on or off.                                                                                                    |
|                           | SPeeD              | VALue<br>VALue?                     | <nr1<br>&gt;</nr1<br> | x | х |   | х           | x           | Sets the voltage speed of the automatic voltage selection.                                                                                                    |
| STABilized?               | NO<br>YES          |                                     |                       | x | х |   |             |             | Voltage state. Indicates whether the voltage specified by REFVoltage has stabilized. AUTO:VOLT must be switched on.                                                                                                    |
| POLarity<br>POLarity?     |                    | POS<br>NEG<br>SHORTED<br>CHANGING   |                       | × | х |   | х           |             | Sets or returns the actual polarity. For<br>the command only "POS" and "NEG"<br>are available.                                                                                                    |
| REGulator                 | MOTor<br>MOTor?    | Stop<br>Inc<br>Dec                  |                       | x | x |   | x           | x           | Sets or indicates the actual state of the regulator drive. Up increases the voltage, down decreases the voltage and stop stops the drive.                                                                                                    |
|                           | MANspeed           | Low<br>High                         |                       | х | х |   | х           | х           | Sets the speed for the operation of the regulator drive to low or high                                                                                                    |
|                           | POSition?          | Min<br>Mid<br>Max                   |                       | x | х |   | х           | x           | Returns the actual position of the<br>regulator drive. Mid means an illegal<br>position has been reached. Min: The<br>regulator is in minimum position.<br>Max: The regulator is in maximum<br>position.                                                                                                    |
| TIMer                     | TIME<br>TIME?      | <n1>, <n1>,<br/><n1></n1></n1></n1> |                       | x | х |   | х           | х           | Sets or returns the timer setting in the<br>format <hours>,<minutes>, &lt;<br/>Seconds&gt;. Call TIMER</minutes></hours>                                                                                                    |
|                           | STATus<br>STATus?  | OFF<br>ON                           |                       | x | х |   | x           | x           | Activates or deactivates Timer. The<br>Timer automatically starts counting<br>down upon reaching the voltage. It can<br>be stopped with this command or<br>restarted.                                                                                                    |
| SERNR?                    |                    |                                     |                       | x | х |   |             |             | Serial Number of Device                                                                                                    |
| HVConnection              | LaBeL?             |                                     |                       | х | х |   |             |             | actual set High Voltage Connection                                                                                                    |

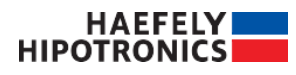

#### **Trips and Measurements**

All values are in IS units ([A][V], etc.)

| Command<br>header1 | Command<br>header f2<br>or Arg. | Command<br>header f3 or<br>Argument | Arg       | L<br>S | L<br>A | R<br>S | R<br>A | Commentary                                                                                |
|--------------------|---------------------------------|-------------------------------------|-----------|--------|--------|--------|--------|-------------------------------------------------------------------------------------------|
| OUTput             | VOLTage                         | DC?                                 | <nx></nx> |        | х      |        | х      | Current DC value of the output voltage                                                    |
|                    |                                 | Ripple?                             | <nx></nx> |        | х      |        | х      | Current ripple value of the output voltage (optional)                                     |
|                    |                                 | LIMIT<br>LIMIT?                     | <nx></nx> |        | х      | х      | х      | Sets or returns the current limit value for the DC voltage.                               |
|                    | CURRent                         | VALue?                              | <nx></nx> |        | Х      |        | х      | Current output current                                                                    |
|                    |                                 | LIMIT<br>LIMIT?                     |           |        | х      |        | х      | Output current trip                                                                       |
| FLASH              | VALue?                          | <nx></nx>                           |           |        | х      |        | х      | Last measured value for a flashover.<br>If no flashover has occurred, a 0 is<br>returned. |
| REGulator          | VOLTage?                        | VALue?                              | <nx></nx> |        | х      |        | х      | Regulating transformer voltage                                                            |
|                    | CURRent?                        | VALue?                              | <nx></nx> |        | х      |        | х      | Regulating transformer current                                                            |

#### Alarms

| Comman<br>d<br>header1 | Command header2<br>or Arg. | Command<br>header3 or<br>Argument | L<br>S | L<br>A | R<br>S | R<br>A | Commentary                                                     |
|------------------------|----------------------------|-----------------------------------|--------|--------|--------|--------|----------------------------------------------------------------|
| ALarMs                 | RESet                      |                                   |        |        | x      |        | Deletes all existing alarms if this is possible.               |
|                        | EMerGencY?                 | NO<br>YES                         |        | x      |        | x      | Emergency off button is pressed [YES], or not pressed [NO].    |
|                        | INterLocK?                 | NO<br>YES                         |        | x      |        | x      | Safety interlock is open[YES], or closed [NO].                 |
|                        | RegVoltTRIP?               | NO<br>YES                         |        | х      |        | х      | Voltage trip for regulating transformer<br>[YES]               |
|                        | RegCurrTRIP?               | NO<br>YES                         |        | x      |        | х      | Current trip for regulating transformer<br>[YES]               |
|                        | PoWeRFAIL?                 | NO<br>YES                         |        | х      |        | х      | Power switch cannot be switched on.<br>Power is not connected. |

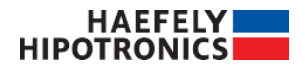

|              |             | <br> | <br> |                                                                                                    |
|--------------|-------------|------|------|----------------------------------------------------------------------------------------------------|
| HVFAIL?      | NO<br>YES   | x    | x    | High voltage missing. The time between<br>the state READY and the state HVON<br>may not be longer than 5 seconds.                                                                                                    |
| REGPOSition? | NO<br>YES   | x    | x    | The regulating transformer has not yet reached the minimum position. Switch on is not possible.                                                                                                    |
| OutVoltTRIP? | NO<br>YES   | x    | x    | Output voltage trip                                                                                                    |
| OutCurrTRIP? | NO<br>YES   | x    | x    | Output current trip                                                                                                    |
| TIMer?       | NO<br>YES   | х    | x    | Automatic timer has expired.                                                                                                    |
| FLASH?       | NO<br>YES   | x    | x    | A flashover has occurred.                                                                                                    |
| IFSalarm     | NO<br>YES   | х    | x    | Communication between PCI and DIF broke down.                                                                                                    |
| REGAlarm     | NO<br>YES   | х    | х    | A hardware alarm in the regulator occurred,                                                                                                    |
| REGTRip      | NO<br>YES   | х    | x    | A hardware trip in the regulator occurred,                                                                                                    |
| HVALarm      | NO<br>YES   | х    | х    | A hardware alarm in the HV section occurred,                                                                                                    |
| IFSalarm     | <nr1></nr1> | x    | x    | Bit coded integer value carrying following<br>alarms.Bit 0IF collective alarmBit 1Communication between PCI<br>and DIF broke downBit 2Emergency button pressedBit 3Interlock is open                                              |
| REGS~ection  | <nr1></nr1> | x    | x    | Bit coded integer value carrying following<br>alarms.Bit 0Regulator collective alarmBit 1AlarmBit 2TripBit 3Voltage tripBit 4Current tripBit 5Power missingBit 6Regulating transformer position                                   |
| HVS~ection   | <nr1></nr1> | x    | x    | Bit coded integer value carrying following<br>alarms.Bit 0High voltage collective alarm<br>Bit 1Bit 1AlarmBit 2Voltage trip<br>Bit 3Bit 3Current trip<br>Bit 4Bit 4High voltage missing<br>Bit 5Bit 5Timer<br>Bit 6Bit 6Flashover |

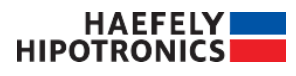

# 6 Dangers and Safety Notes (English)

### **General Notes**

In general, a high voltage system is a large danger source for accidents. Thus please observe the following notes and safety regulations.

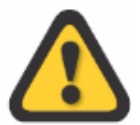

The AC Control System may only be operated by trained personnel.

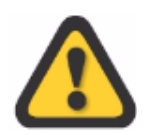

The high voltage can only be switched on if all safety requirements are fulfilled. Thus no safety devices of the system or the control desk are to be bridged.

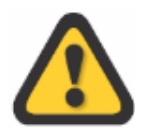

The safety interlock is not to be shorted under any circumstances. The safety interlock must be led around the system and any entry to the system should open the safety interlock (e.g., connecting into door contacts, etc.).

### **Dangers when Working on the Control Desk**

The desk / rack of the AC Control System is a unit enclosed within itself, that normally hides no dangers from the user. The following points must nevertheless be observed:

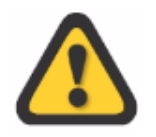

The control system may only be used in a high voltage system if the earthing bolt at the rear of the control desk is connected to the earth of the entire system.

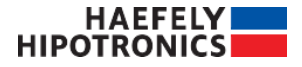

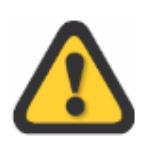

The mains lines of the control desk are no longer covered following dismantling of the rear or front plates. Thus the mains connection for the control system must be removed before carrying out any dismantling work. The voltage feed lines are inside the desk and the individual devices no longer specially marked.

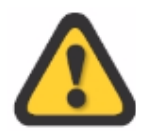

Since the high voltage can normally be switched on only from the control desk, the user of the control system is thus responsible that no personnel are within the safety screening.

# Safety Precautions when Working with High Voltage

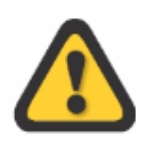

Owing to safety considerations, all work within the high voltage area should always be supervised by a second person. Installation and operating personnel must know the procedures following a high voltage accident.

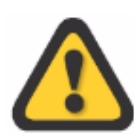

All emergency off switches must always be accessible. One of the switches must be fixed on the control desk. This switch is supplied and can be magnetically fastened to the desk.

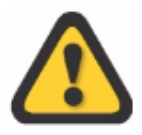

The safety interlock should only be opened after the high voltage has been switched off.

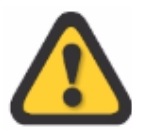

The safety interlock and safety screening must never be surmounted.

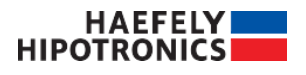

### **Dangers of the High Voltage System**

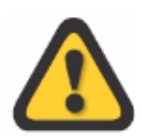

High voltage components, in particular capacitors, can be electrically charged even if the high voltage is switched off. These components must thus be discharged with an earth rod without fail whenever anyone enters the high voltage area. The tools required for this (e.g., earth rod) must always be available in the system.

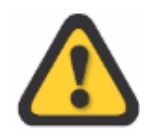

The grounding rod must be connected to the system earth. The grounding cable may not be touched or stepped on during the discharge.

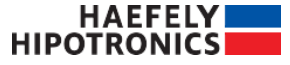

# 7 Gefahren- und Sicherheitshinweise (German)

### **Allgemeine Hinweise**

Eine Hochspannungsanlage ist im Allgemeinen eine grosse Gefahrenquelle für Unfälle. Darum beachten Sie die nachfolgenden Hinweise und Sicherheitsvorschriften.

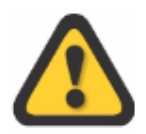

Die Steuerung OT257 DC darf nur von geschultem Personal bedient werden.

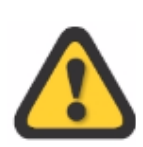

Die Hochspannung kann nur eingeschaltet werden, wenn alle Sicherheitsbedingungen erfüllt sind. Darum dürfen keine Sicherheitsvorrichtungen der Anlage und/oder der Steuerung überbrückt werden.

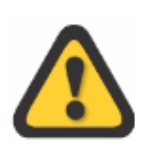

Der Sicherheitskreis darf unter keinen Umständen kurzgeschlossen werden. Der Sicherheitskreis muss um die Anlage herumgeführt sein. Jegliches Betreten der Anlage sollte den Sicherkreis öffnen. (z.B. Einschleifen in Türkontakte usw.).

### **Gefahren beim Arbeiten am Steuerpult**

Das Pult / Rack der Steuerung *OT257 DC* ist eine in sich geschlossene Einheit, die normalerweise für den Anwender keine Gefahren birgt. Folgende Punkte müssen jedoch beachtet werden:

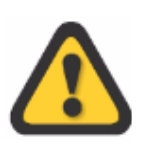

Die Steuerung darf nur in einem Hochspannungsprüfsystem verwendet werden, wenn die Erdschraube auf der Rückseite des Steuerpultes mit der Erdung der gesamten Anlage verbunden ist.

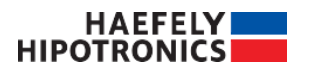

Gefahren- und Sicherheitshinweise (German)

Beim Steuerpult sind die Netzleitungen nach der Demontage von Rück- oder Frontplatten nicht mehr abgedeckt. Darum muss vor allen Demontagearbeiten der Netzanschluss der Steuerung entfernt werden. Die spannungsführenden Leitungen sind im Innern des Pultes und der einzelnen Geräte nicht mehr speziell gekennzeichnet.

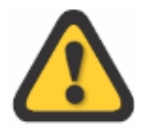

Da die Hochspannung normalerweise nur über das Steuerpult eingeschaltet werden kann, ist der Anwender der Steuerung dafür verantwortlich, dass sich beim Einschalten der Hochspannung kein Personal mehr innerhalb der Sicherheitsabsperrung befindet.

### Sicherheitsvorkehrungen beim Arbeiten mit Hochspannung

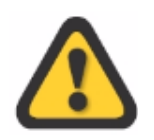

Aus Sicherheitsgründen sollten Arbeiten innerhalb des Hochspannungsbereichs immer durch eine zweite Person überwacht werden. Das Montage und Bedienungspersonal muss die Verhaltensregeln für Hochspannungsunfälle kennen.

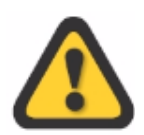

Alle Notausschalter müssen immer zugänglich sein, wobei einer der Schalter am Steuerpult befestigt sein muss. Dieser Schalter wird mitgeliefert und haftet magnetisch am Pult.

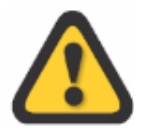

Der Sicherheitskreis soll nur bei ausgeschalteter Hochspannung geöffnet werden.

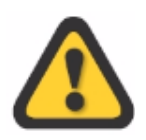

Der Sicherheitskreis und Absperrungen dürfen nicht überstiegen werden.

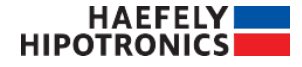

### Gefahren der Hochspannungsanlage

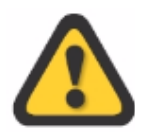

Bauelemente für Hochspannung, im speziellen Kondensatoren, können auch bei ausgeschalteter Hochspannung elektrisch geladen sein. Darum müssen sie bei jedem Betreten des Hochspannungsbereichs unbedingt mit der Erdstange entladen werden. Die dafür notwendigen Hilfsmittel (z.B. die Erdstange) müssen immer bei der Anlage deponiert sein.

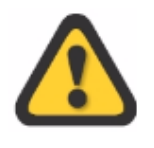

Die Erdstange muss mit der Anlagenerdung verbunden sein. Das Erdungskabel darf bei Entladungen nicht berührt oder betreten werden.

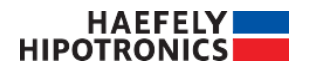

# 8 Dangers et indications de sécurité (French)

### **Indications générales**

Une installation haute tension représente en général une source de dangers non négligeable pouvant causer des accidents. Veuillez donc observer en général les indications et les prescriptions de sécurité suivantes.

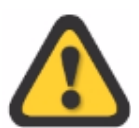

Le système de commande OT257 AC doit être manipulé exclusivement par du personnel dûment **instruit**.

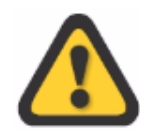

La haute tension ne doit être activée que si toutes les conditions de sécurité sont remplies. Voilà pourquoi, le pontage des dispositifs de sécurité de l'installation et du pupitre de commande est interdit.

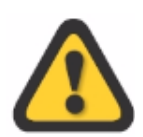

Le circuit de sécurité ne doit en aucun cas être court-circuité. Le circuit de sécurité doit être conduit autour de l'installation, et tout accès à l'installation devrait interrompre le circuit de sécurité (par ex. rodage des contacts de porte, etc.) .

### Dangers lors de travaux au niveau du pupitre de commande

Le pupitre / rack du système de commande OT257 AC est une unité complète qui ne recèle normalement aucun danger pour l'utilisateur. Les points suivants doivent néanmoins être observés

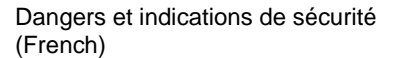

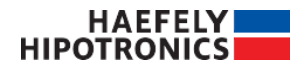

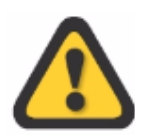

Le système de commande ne doit être utilisé dans un système de test haute tension que si la vis de mise à la terre sur la face arrière du pupitre de commande est reliée à la prise de terre globale de l'installation.

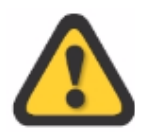

Sur le pupitre de commande, les lignes de raccordement au secteur ne sont plus couvertes lors d'un démontage des panneaux arrière et frontaux. Voilà pourquoi, le raccordement au secteur du système de commande doit être enlevé avant l'exécution de tout travail de démontage. Les lignes sous tension ne sont plus marquées spécialement à l'intérieur du pupitre et des différents appareils.

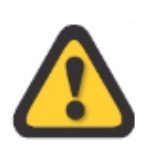

Comme la haute tension ne peut, normalement, être activée que sur le pupitre de commande, il incombe à l'utilisateur du système de commande de veiller à ce que la présence de personnel dans la zone de sécurité soit évitée lorsque la haute tension est activée.

### Précautions de sécurité lors de travaux sous haute tension

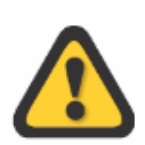

Pour des raisons de sécurité, les travaux sous haute tension devraient toujours être surveillés par une deuxième personne. Le personnel de montage et de service doit connaître les règles de conduite en cas d'accidents causés par la haute tension.

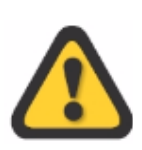

Tous les commutateurs d'arrêt d'urgence doivent être accessibles en permanence, l'un des commutateurs devant être fixé au pupitre de commande. Ce commutateur est livré avec l'installation et peut être fixé par aimant au pupitre.

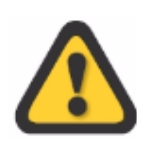

Le circuit de sécurité ne doit être interrompu que lorsque la haute tension est désactivée.

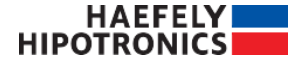

Dangers et indications de sécurité (French)

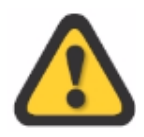

### Dangers de l'installation à haute tension

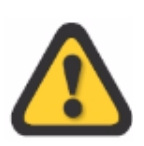

Il est possible que les éléments de construction pour la haute tension, notamment les condensateurs, soient chargés même lorsque la haute tension est désactivée. Voilà pourquoi, ils devront être déchargés dans tous les cas à l'aide de la perche de mise à la terre. Les outils requis pour cela (par ex. perche de mise à la terre) doivent toujours être déposés près de l'installation.

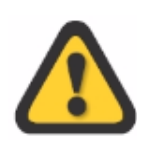

La perche de mise à la terre doit être reliée à la prise de terre de l'installation. Lors de décharges, il est interdit de toucher ou de marcher sur le câble de mise à la terre.

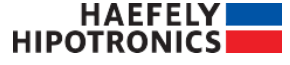

# 9 Maintenance

The OT257DC control system is almost maintenance free. Nevertheless the following points should be observed:

### **Cleaning the Desk and the Screen**

The desk can be cleaned with a moist cloth. Do not use chemicals or abrasives. Special cleaners for screens are available in the larger department stores and computer shops. In an emergency, a moist cloth can be used.

### **PCI 811 Computer Battery**

The lithium battery of the PCI 811 computer must be replaced approximately every 10 years. This battery drives the internal clock of the computer that ensures that the time as well as the date are always correct. Each file is automatically stored together with the current date and system time. These two parameters are aids in determining which are the latest files.

### Fan

The PCI 811 fan is equipped with a filter, which must be cleaned or exchanged at regular intervals. Otherwise the computer can become damaged as a result of insufficient heat exchange. Haefely will not accept any guarantee damage claims in such cases.

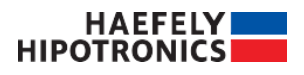